### Seksjoner, kategorier og artikler

En av de viktigste delene av en nettside er innholdet. Nå som vi har en blank installasjon, la oss få inn noen artikler på siden. Artikler sorteres på to måter, i seksjoner og kategorier. Seksjoner kan inneholde flere kategorier, og kategorier kan inneholde flere artikler.

- 1. For å opprette en seksjon i nettsiden går du til <u>http://localhost/joomla15/administrator</u> og logger inn med brukernavnet "admin" og passordet som du skrev inn under installasjonen.
- 2. For å begynne å jobbe med seksjoner velger du Seksjoner i kontrollpanelet:

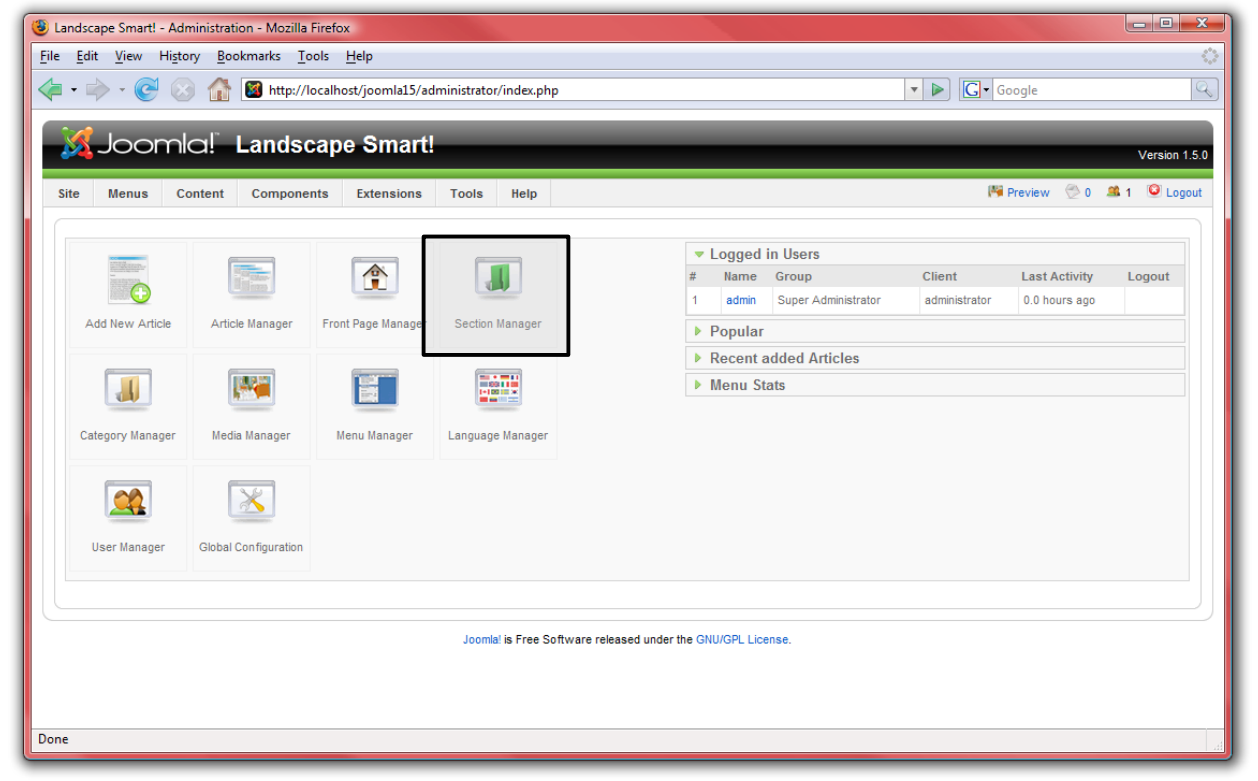

- 3. Klikk på "Ny" i verktøylinjen.
- 4. Fyll en tittel og beskrivelse for seksjonen og press "Lagre" i verktøylinjen.
- 5. Opprett så mange seksjoner som du behøver. Bruke seksjoner til å gruppere lignende innhold i grupper. For landskapsarkitekt-siden vår legger vi til en seksjon for "Bedriften", og en seksjon for "Produkter".
- 6. Klikk på "Innhold" i menyen og velg "Kategorier" når du er ferdig med seksjonene.

 Følg de samme stegene for å opprette kategorier, og tilknytt disse til hver seksjon som vi laget ovenfor. Bruk kategorier for mer spesifikk gruppering. For seksjonen "Produkter", opprett en kategori for "Trær", "Utmark", og en for "Gress". Under "Bedriften", oppretter du en "Direktør"-kategori:

| Uandscape Smart! - Administration - Mozilla Firefox                                                       |                 |               |
|----------------------------------------------------------------------------------------------------|-----------------|---------------|
| <u>File Edit View History Bookmarks Tools H</u> elp                                                       |                 | <u></u>       |
| < 🔹 🔶 😨 🛞 🏦 📓 http://localhost/joomla15/administrator/index.php?option=com_categories&section=com_content | ▼ ► Google      | 9             |
| Joomla! Landscape Smart!                                                                                  | _               | Version 1.5.0 |
| Site Menus Content Components Extensions Tools Help                                                       | 🏴 Preview 🛛 🕙 0 | 🛎 1 🧕 Logout  |
| Category: [New]                                                                                           | Save Apply      | Cancel Help   |
| Details                                                                                                   |                 |               |
| Title: Trees                                                                                              |                 |               |
| Alias:                                                                                                    |                 |               |
| Published: 🔘 No 🖲 Yes                                                                                     |                 |               |
| Section: Products                                                                                         |                 |               |
| Category Order: New items default to the last place. Ordering can be changed after this item is saved.    |                 |               |
| Access Level: Public A<br>Registered<br>Special *                                                         |                 |               |
| Image: - Select Image -                                                                                   |                 |               |
| Image Position: Left                                                                                      |                 |               |
| Preview                                                                                                   |                 |               |
| Done                                                                                                    |                 |               |
|                                                                                                    |                 |               |

| ا 🕲  | ands                                                                                                    | cape S | Smart! - | Administrat | ion - Mozilla Firefo | x          |          |           |            |                 |           |         |               |          |                |             | × |
|------|----------------------------------------------------------------------------------------------------|--------|----------|-------------|----------------------|------------|----------|-----------|------------|-----------------|-----------|---------|---------------|----------|----------------|-------------|---|
| Eile | e Edit View History Bookmarks Tools Help 📀                                                                                 |        |          |             |                      |            |          |           |            |                 |           |         |               |          |                |             |   |
|      | 🛿 🕶 🐡 🛙 🧭 🕼 📓 http://localhost/joomla15/administrator/index.php?option=com_categories&section=com_content 🛛 🔹 💽 🗔 🖉 Google |        |          |             |                      |            |          |           |            |                 |           |         |               |          |                |             |   |
|      | 8                                                                                                    | Jc     | oor      | nla!`       | Landscap             | e Smart!   |          |           | -          |                 |           |         |               |          | Ve             | rsion 1.5.0 |   |
|      | Site                                                                                                    | Me     | enus     | Content     | Components           | Extensions | Tools He | р         |            |                 |           |         | 腾 Previ       | ew 💮 0   | <b>.41</b> 1 🧕 | Dogout 2    |   |
|      |                                                                                                    | IJ     | Cate     | egory I     | Manager:             | [Content]  |          |           |            | Publish         | Unpublish | Move    | Copy Delete   | Edit     | (Dew           | Q<br>Help   |   |
|      | 0                                                                                                    | Cate   | gory sa  | ived        |                      |            |          |           |            |                 |           |         |               |          |                |             |   |
|      | Filte                                                                                                    | er:    |          |             | Go Reset             |            |          |           |            |                 |           |         | Uncategorized | 🔹 - S    | elect State    | - 💌         |   |
|      | #                                                                                                    |        |          |             | Title                |            |          | Published | Order 🛦 🗞  | Access<br>Level |           | Section |               | # Active | # Trash        | n ID        |   |
|      | 1                                                                                                    |        | Preside  | nt          |                      |            |          | ¥         | 1          | Public          | Corporate |         |               | 0        | 0              | 4           |   |
|      | 2                                                                                                    |        | Trees    |             |                      |            |          | ✓         | • 1        | Public          | Products  |         |               | 0        | 0              | 1           |   |
|      | 3                                                                                                    |        | Bushes   |             |                      |            |          | <b>√</b>  | ▲ ▼ 2      | Public          | Products  |         |               | 0        | 0              | 2           |   |
|      | 4                                                                                                    |        | Grasse   | s           |                      |            |          | ¥         | <u>م</u> 3 | Public          | Products  |         |               | 0        | 0              | 3           |   |
|      | Display # 20 💌 🔘 Start) 🔘 Prev 1 Next 🔘 End 🔘 Page 1 of 1                                                                  |        |          |             |                      |            |          |           |            |                 |           |         |               |          |                |             |   |
| Dor  | ne                                                                                                    |        |          |             |                      |            |          |           |            |                 |           |         |               |          |                |             |   |

- 8. Til slutt må vi opprette noen artikler. Klikk på "Innhold", deretter "Artikler" hvor du velger "Ny" fra verktøylinjen.
- 9. Dette er artikkelbilde, det finnes flere forskjellige ting du kan gjøre her:
  - Legge en tittel på artikkelen, og legge den i en seksjon og kategori.
  - Du har valget til å publisere eller avpublisere dine artikler, pluss valget for å vise artikkelen på forsiden.
  - Det store feltet er for artikkelteksten.
    - Du kan bruke "Sideskift"-knappen for å dele artikkelen i flere sider.
    - Du kan bruke "Les mer"-knappen til å dele artikkelen inn en introtekst (ingress), og en fulltekstvisning.
    - Du kan bruke "Bilde"-knappen til å sette inn et bilde i din artikkel, ved hjelp av et enkelt opplastingskjema i kombinasjon med mediabehandlingen.

10. For denne siden oppretter du fem forskjellige artikler i hver av kategoriene. Bruk "Les mer"-knappen for å dele artiklene inn i introtekst og fulltekstvisning. Fra hver kategori velger du to artikler for visning på forsiden, ved hjelp av valget "Forsiden":

| 🕲 Landscape Smart! - Administration - Mozilla Firefox                                                                                                    |                                             |                                                                                                    |
|----------------------------------------------------------------------------------------------------|---------------------------------------------|----------------------------------------------------------------------------------------------------|
| <u>File Edit View History Bookmarks Tools H</u> elp                                                                                                    |                                             |                                                                                                    |
| 👍 🔹 🛶 😴 📀 🏠 📓 http://localhost/joomla15/administrator/index.php?option=com_conten                                                                                                    | t                                           | V Iorum ipsum                                                                                                    |
| 🕼 Landscape Smart! - Administration 🔝 🛛 🕼 Lorem Ipsum - All the facts - Lipsu 🕞                                                                                                    |                                             | •                                                                                                    |
| Joomla! Landscape Smart!                                                                                                    | _                                           | Version 1.5.0                                                                                                    |
| Site Menus Content Components Extensions Tools Help                                                                                                    |                                             | 🏁 Preview 💮 0 🚨 1 🧕 Logout                                                                                         |
| Article: [New]                                                                                                    |                                             | Preview Save Apply Cancel Hep                                                                                      |
| Title     Tree #1     Published       Alias     Front Page     Image: Category       Section     Products     Category                                                                                                    | No  Ves State Hits Revised Created Modified | Published<br>0 Times<br>Saturday, 29 December 2007 15:25<br>Not Modified                                           |
| B       I       I       Styles       Paragraph       - Font family         I       I       I       Styles       Paragraph       - Font family       Image: Styles         I       I       I       Image: Styles       Image: Styles <th>es known to man.</th> <th>eters - Article<br/>Author Administrator<br/>Author Alias<br/>Access Level Public<br/>Created Date 2007-12-29 15-25-32</th> | es known to man.                            | eters - Article<br>Author Administrator<br>Author Alias<br>Access Level Public<br>Created Date 2007-12-29 15-25-32 |

11. Når du er ferdig med å opprette hver artikkel klikker du "Lagre" for å lagre de, og returnere til artikkeloversikten, eller "Bruk" for å lagre og fortsette redigeringen. Om du velger "Ja" for "Forsiden" vil artikkelen vises på forsiden: <u>http://localhost/joomla15/</u>:

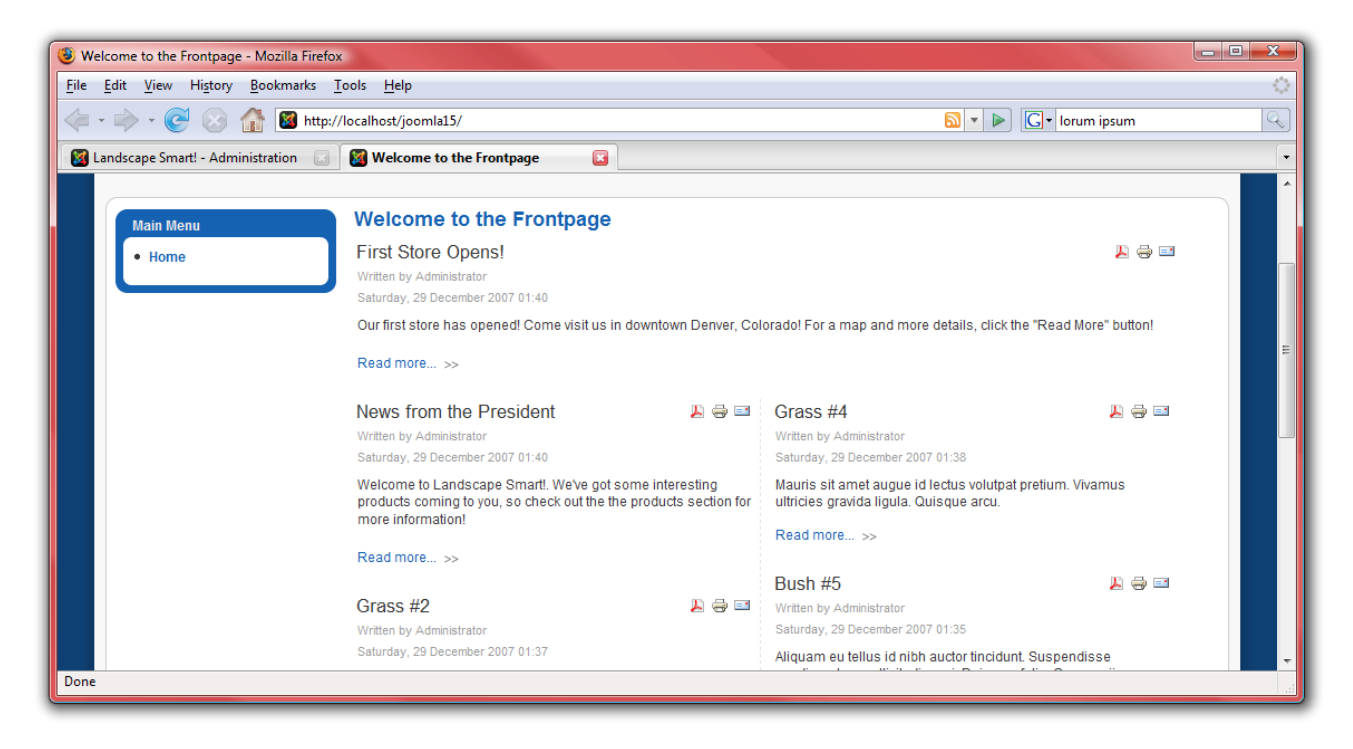

#### **Brukere**

Videre vil direktøren, markedssjefen og produktsjefen ha tilgang til å redigere og oppdatere nettsiden, derfor må vi må opprette brukerkontoer til dem.

- 1. Da går du til <u>http://localhost/joomla15/administrator</u> og logger inn med brukernavnet "admin" og passordet du laget under installasjonen. Om du allerede er innlogget går du til "Side"-menyen og velger "Kontrollpanel".
- 2. Klikk på "Brukere"
- 3. Klikk på "Ny" i verktøymenyen.

| Eandscape Smart! - Administration - Mozilla Firefox                |                                                         |
|--------------------------------------------------------------------|---------------------------------------------------------|
| <u>File Edit View History Bookmarks Tools H</u> elp                | 4 <sup>4</sup> 5<br>5 <sub>6</sub> 9                    |
| 👍 🕶 🛶 👻 📀 🏠 📓 http://localhost/joomla15/administrator/index.php    | 🔹 🕨 💽 Google                                            |
|                                                                    |                                                         |
| 🔏 Joomla! Landscape Smart!                                         | Version 1.5.0                                           |
| Site Menus Content Components Extensions Tools Help                | 🍽 Preview 🔗 0 📫 1 🥥 Looput                              |
|                                                                    |                                                         |
|                                                                    | Logged in Users                                         |
|                                                                    | # Name Group Client Last Activity Logout                |
|                                                                    | 1 admin Super Administrator administrator 0.0 hours ago |
| Add New Article Article Manager Front Page Manager Section Manager | Popular                                                 |
|                                                                    | Recent added Articles                                   |
|                                                                    | Menu Stats                                              |
|                                                                    |                                                         |
| Category Manager Media Manager Menu Manager Language Manager       |                                                         |
|                                                                    |                                                         |
|                                                                    |                                                         |
| Hare Manager Other Conference                                      |                                                         |
| User manager Global Configuration                                  |                                                         |
|                                                                    |                                                         |
|                                                                    |                                                         |
| Joomla! is Free Software rele                                      | eased under the GNU/GPL License.                        |
|                                                                    |                                                         |
|                                                                    |                                                         |
| Done                                                               |                                                         |

4. Fyll inn detaljene for hver bruker du ønsker å opprette. Legg både direktøren og markedssjefen i gruppen "Systemadministrator" slik at de kan gjøre endringer på siden. Legg produktsjefen i gruppen "Innholdsadministrator" slik at han kan legge inn produkter, men ikke gjøre endringer på nettsiden:

| 🕲 Landscape Smart! - Administration - Mozilla Firefox                                                            | <u> </u>                                                                                                    |
|----------------------------------------------------------------------------------------------------|----------------------------------------------------------------------------------------------------|
| <u>File Edit View History Bookmarks Tools H</u> elp                                                              | 0                                                                                                    |
| 🔶 🔹 📄 🖉 🛞 🏦 📓 http://localhost/joomla15/administrator/index.php?option=0                                         | com_users 🔹 💌 💽 🕻 lorum ipsum                                                                                      |
| Joomla! Landscape Smart!                                                                                         | Version 1.5.0                                                                                                    |
| Site Menus Content Components Extensions Tools Help                                                              | 🎁 Preview 💮 0 🚨 1 🧕 Logout                                                                                         |
| User: [New]                                                                                                    | Save Apply Cancel Help                                                                                             |
| User Details                                                                                                    | Parameters                                                                                                    |
| Name Mark Smith                                                                                                  | Back-end<br>Language -                                                                                             |
| E-mail msmth@landscapesmart.com                                                                                  | Front-end<br>I anguage -                                                                                           |
| New Password                                                                                                    | User Editor - Select Editor -                                                                                      |
| Verify Password                                                                                                  | Help Site Local                                                                                                    |
| Group Public Front end                                                                                           | Time Zone (UTC 00:00) Western Europe Time, London, Lisbon, Casablanca                                              |
| - Autor<br>- Editor<br>- Publisher<br>- Public Back-end<br>- Manager<br>- Administrator<br>- Super Administrator | Contact Information No Contact details linked to this User: See Components >Contact > Manage Contacts for details. |
| Done                                                                                                    |                                                                                                    |

- 5. Klikk på "Lagre" når du har lagt inn opplysningene for hver bruker.
- 6. Nå må vi gi de besøkende mulighet for å kontakte direktøren, markedssjefen og produktsjefen. Velg "Kontakter" fra menyen "Komponenter", deretter "Kategorier".
- 7. Opprett en ny kategori med navn "Ledelse" og klikk "Lagre".
- 8. Klikk først på "Kontakter"-knappen, og deretter "Ny".

 Opprett fire forskjellige kontakter — en for direktøren, en for markedssjefen, en for produktsjefen, og en for deg selv: nettansvarlig (webmaster). Påse at du legger inn deres e-postadresser og stillinger i firmaet. Plasser hver bruker i kategorien "Ledelse", som vi opprettet tidligere:

| (3) Landscape Smart! - Administration                               | on - Mozilla Firefox                                                                    |                                       |                          | x |
|---------------------------------------------------------------------|-----------------------------------------------------------------------------------------|---------------------------------------|--------------------------|---|
| <u>F</u> ile <u>E</u> dit <u>V</u> iew Hi <u>s</u> tory <u>B</u> oo | kmarks <u>T</u> ools <u>H</u> elp                                                       |                                       |                          | 0 |
| - 🔶 - 💽 🐼 🚮                                                         | Mttp://localhost/joomla15/administrator/index.php?option=com_contact                    |                                       | I011 Broadway, Denver CO | Q |
| Details                                                             |                                                                                         | Parameters                            |                          | • |
| Name:                                                               | Mark Smith                                                                              | Contact Parameters                    |                          |   |
| Alias:                                                              |                                                                                         | Name                                  | Hide Show                |   |
| Published:                                                          | ◎ No ⑧ Yes                                                                              | Contact's Position                    | Hide Show                |   |
| Category:                                                           | Corporate                                                                               | E-mail                                | Hide Show                |   |
| Linked to User:                                                     | Mark Smith                                                                              | Street Address                        | Hide Show                |   |
| Order:                                                              | New items default to the first place. Ordering can be changed after this item is saved. | Town/Suburb                           | Hide Show                |   |
| Access Level:                                                       | Public A                                                                                | State/County                          | Hide Show                |   |
|                                                                     | Special T                                                                               | Postal/Zip Code                       | Hide Show                | = |
|                                                                     |                                                                                         | Country                               | Hide Show                |   |
| Contact's Position                                                  | Precident                                                                               | Telephone                             | Hide Show                |   |
| E-mail:                                                             | memith@landecaneemart.com                                                               | Mobile Phone Number                   | Hide Show                |   |
| Street Address:                                                     | 1011 S. Broadvay St                                                                     | Fax                                   | Hide Show                |   |
|                                                                     |                                                                                         | Web URL                               | Hide Show                |   |
|                                                                     |                                                                                         | Miscellaneous                         | Hide      Show           |   |
| Town/Suburb:                                                        | Denver                                                                                  | Contact Image                         | Hide O Show              |   |
| State/County:                                                       | Colorado                                                                                | vCard                                 | Hide      Show           |   |
| Postal Code/ZIP:                                                    | 80203                                                                                   | Advanced Parameter                    |                          |   |
| Country:                                                            | USA                                                                                     | <ul> <li>Auvanced Paramete</li> </ul> | 115                      | - |
| Done                                                                |                                                                                         |                                       |                          | đ |

### Nettlenker

Under gjennomgangen med direktøren kom det frem ønske om en seksjon med lenker til ressurser for landskapsarkitektur. La oss gå i gang med å klargjøre dette.

- 1. Gå først til <u>http://localhost/joomla15/administrator</u> og logg inn med brukernavnet "admin" og passordet du laget under installasjonen. Om du allerede er logget inn behøver du ikke gjøre dette igjen.
- 2. Fra menyen "Komponenter" velger du "Nettlenker", og deretter "Kategorier".
- 3. Klikk på "Ny" og opprett en kategori for "Landskapsinformasjon", klikk deretter "Lagre".
- 4. Klikk på "Nettlenker".
- 5. Klikk "Ny" for å opprette en ny lenke. Opprett lenker til informasjon om landskapsarkitektur. Klikk "Lagre" for å lagre din lenke. Legg inn noen lenker i kategorien, lenker er slike som:
  - <u>http://www.joomla.org</u>
  - http://www.google.com
  - <u>http://www.deere.com</u>

# Web Links

| 3 Landscape Smart! - Administration - Mozilla Firefox                                          |                                              |
|------------------------------------------------------------------------------------------------|----------------------------------------------|
| <u>File Edit View History Bookmarks Tools H</u> elp                                            | ÷                                            |
| √ → → √ C (S) A M Mathematical http://localhost/joomla15/administrator/index.php               | John Dear                                    |
| Administration                                                                                 |                                              |
|                                                                                                |                                              |
| Joomla! Landscape Smart!                                                                       | Version 1.5.0                                |
|                                                                                                | Vilaini 1.3.0                                |
| Site Menus Content Components Extensions Tools Help                                            | 🏴 Preview 💮 0 🚨 1 🧕 Logout                   |
| · · · · · · · ·                                                                                |                                              |
| Web Link: [New]                                                                                | Save Cancel Hein                             |
|                                                                                                |                                              |
| _ Details                                                                                      | Parameters                                   |
| Name: John Deere Tractors                                                                      | Target Parent Window with Browser Navigation |
| Alias:                                                                                         |                                              |
| Published: O No O Yes                                                                          | Description                                  |
| Category: Landscape Information                                                                |                                              |
| URL: http://www.deere.com                                                                      |                                              |
| Order: New items default to the first place. Ordering can be changed after this item is saved. |                                              |
|                                                                                                |                                              |
|                                                                                                |                                              |
| -                                                                                              |                                              |
| Done                                                                                           |                                              |

### Nyhetsmatinger

Direktøren ba også om en seksjon til å vise nyhetsmatinger fra andre landskapssider.

- 1. Gå først til <u>http://localhost/joomla15/administrator</u> og logg inn med brukernavnet "admin" og passordet du laget under installasjonen. Om du allerede er logget inn behøver du ikke gjøre dette igjen.
- 2. Fra menyen "Komponenter" velger du "Nyhetsmatinger", deretter "Kategorier".
- 3. Klikk "Ny" og oppprett en kategori for "Landskapsarkitektur", klikk deretter "Lagre".
- 4. Klikk på "Nyhetsmatinger".
- 5. Klikk på "Ny" for å legge til en nyhetsmating. Søk rundt på Internett for å finne noen RSS-matinger med informasjon om landskapsarkitektur. Navngi deretter matingen og legg inn nettadressen til RSS-matingen i feltet "Lenke". Påse at alle legges inn i kategorien "Landskapsarkitektur", og velg antall artikler som skal vises fra denne nyhetsmatingen. Noen eksempler på nyhetsmatinger kan være:
  - http://www.joomla.org/index.php?option=com\_jd-wp&Itemid=105&feed=rss2

| Uandscape Smart! - Administration - Mozilla Firefox                                           |                                   |
|-----------------------------------------------------------------------------------------------|-----------------------------------|
| <u>File Edit Vi</u> ew History <u>B</u> ookmarks <u>T</u> ools <u>H</u> elp                   | 0                                 |
|                                                                                               | V Google                          |
| Joomla! Landscape Smart!                                                                      | Version 1.5.0                     |
| Site Menus Content Components Extensions Tools Help                                           | 🏴 Preview 💮 0 🚨 1 🥝 Logout        |
| News Feed: [New]                                                                              | 😤 🖌 🔯 🥵<br>Save Apply Cancel Help |
| Details                                                                                       |                                   |
| Name Consumer News Today: Landscaping                                                         | E                                 |
| Alias                                                                                         |                                   |
| Published: 🔘 No 🖲 Yes                                                                         |                                   |
| Category Landscaping                                                                          |                                   |
| Link http://consumer.einnews.com/rss/news/landscaping                                         |                                   |
| Number of Articles 5                                                                          |                                   |
| Cache Time 3600                                                                               |                                   |
| Order New items default to the first place. Ordering can be changed after this item is saved. |                                   |
| RTL Feed                                                                                      |                                   |
|                                                                                               |                                   |
| Done                                                                                          | / ▼                               |

http://consumer.einnews.com/rss/news/landscaping

6. Klikk "Lagre" når du er ferdig, for å lagre nyhetsmatingen. Legg inn noen flere

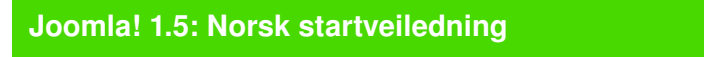

nyhetsmatinger i samme kategori.

En nettside vil ikke være til mye hjelp om det ikke finnes en meny, til å navigere rundt i siden med. Joomla! Har et innebygd system for å administrere menyer. Dette systemet er bygget rundt tre typer informasjon i Joomla! — komponenter, moduler og programtillegg. Komponenter utgjør hovedinformasjonen i Joomla!, og drives av menyer. Om du ser på forsiden din nå vil du bare se forsideartiklene. Kontaktinformasjonen, nettlenker, nyhetsmatinger og artikler som ikke er publisert på forsiden vises ikke. Dette er fordi hver side viser en komponent om gangen. La oss først legge til komponentene vi allerede har konfigurert for siden:

- 1. Gå først til <u>http://localhost/joomla15/administrator</u> og logg inn med brukernavnet "admin" og passordet du laget under installasjonen. Om du allerede er logget inn behøver du ikke gjøre dette igjen.
- 2. Fra menyen "Menyer" velger du "Hovedmeny".

### Hjem

"Hjem"-lenken finnes allerede i menyen, og gir tilgang til artikler som er aktivert for visning på "Forsiden". Du kan klikke på "Hjem" for å redigere mange av dens innstillinger, inkludert navnet for forsiden, samt antall artikler som skal vises.

- 1. Klikk på "Hjem" for å konfigurere forsiden.
- 2. I delen "Parametere Enkel" er det flere valg du kan endre:
  - "Ant. 'innledning'" er antallet artikkelingresser som skal vises på forsiden, med en "les mer"-lenke for å se hele artikkelen. Disse artiklene vil vises i full bredde.
  - "Ant. 'intro" er antallet artikkelingresser som skal vises på forsiden, med en "les mer"-lenke for å se hele artikkelen. Disse artiklene vil bare fylle bredden av en kolonne, ikke hele siden slik som innledninger.
  - "Kolonner" er antallet kolonner som artiklene vises i.
  - "Ant. lenker" er antallet artikler som skal vises kun som lenker i bunnen av forsiden.
- 3. I delen "Parametere Avansert" bør du påse at "Vis en matingslenke" er aktivert. Dette vil gjøre forsiden tilgjengelig gjennom en RSS-nyhetsmating.

4. I "Parametere – System" fyller du inn en tittel for siden i feltet "Tittel for siden". Denne vil vises i toppen av nettleseren, samt i toppen av innholdssiden. For denne siden bruker vi "Smart landskapsarkitektur" som erstatning for "Velkommen til forsiden!":

| Menu Item: [Edit] - Mozill                                                                                                    | a Firefox                                                                                     |                        |                          |            |             |              |  |  |  |  |
|----------------------------------------------------------------------------------------------------|-----------------------------------------------------------------------------------------------|------------------------|--------------------------|------------|-------------|--------------|--|--|--|--|
| ile <u>E</u> dit <u>V</u> iew Hi <u>s</u> tory                                                                                  | <u>B</u> ookmarks <u>T</u> ools <u>H</u> elp                                                  |                        |                          |            |             |              |  |  |  |  |
| 🗧 🔹 亭 👻 🚱 🏠 📓 http://localhost/joomla15/administrator/index.php?option=com_menus&menutype=mainmenu&task=edit&c 💌 🕨 💽 🕻 Google 🔍 |                                                                                               |                        |                          |            |             |              |  |  |  |  |
| <b>*</b>                                                                                                    |                                                                                               |                        |                          | _          | _           |              |  |  |  |  |
| - 🔏 Joomla                                                                                                    | Joomla! Landscape Smart!                                                                      |                        |                          |            |             |              |  |  |  |  |
|                                                                                                    |                                                                                               |                        |                          |            | <b>20</b> 4 |              |  |  |  |  |
| Site Menus Con                                                                                                    | tent Components Extensions Loois Help                                                         |                        | Previe:                  | w 🖉 U      |             | Logout       |  |  |  |  |
| Monult                                                                                                    |                                                                                               |                        | A                        |            | $\bigcirc$  | $\mathbf{O}$ |  |  |  |  |
| ineriu iu                                                                                                    | enn. [Edit]                                                                                   |                        | Save                     | Apply      | Close       | Help         |  |  |  |  |
|                                                                                                    |                                                                                               |                        |                          |            |             |              |  |  |  |  |
| Menu Item Type                                                                                                    |                                                                                               | Parameters - Basic     |                          |            |             |              |  |  |  |  |
| Front Page Blo                                                                                                    | Change Type                                                                                   | # Leading              | 2                        |            |             |              |  |  |  |  |
| i tont i age bit                                                                                                    | y Luyout                                                                                      | # Intro                | 5                        |            |             |              |  |  |  |  |
| The Standard Front Pag                                                                                                    | e Blog Layout displays Articles, that have been set as Front Page Articles, in a Blog format. | Columns                | 2                        |            |             |              |  |  |  |  |
| Menu Item Details                                                                                                    |                                                                                               | # Links                | 2                        |            |             |              |  |  |  |  |
| ID:                                                                                                    | 1                                                                                             | Parameters - Advan     | ced                      |            |             |              |  |  |  |  |
| Title:                                                                                                    | Home                                                                                          | Category Order         | No, Order by Primary Ord | der Only 🗔 | •           |              |  |  |  |  |
| Alias:                                                                                                    | home                                                                                          | Primary Order          | Default                  |            |             |              |  |  |  |  |
| Link:                                                                                                    | index.php?option=com_content&view=frontpage                                                   |                        |                          |            |             |              |  |  |  |  |
| Display in:                                                                                                    | Main Menu 💌                                                                                   | Pagination             | Auto 💌                   |            |             |              |  |  |  |  |
| Parent Item:                                                                                                    | Тор                                                                                           | Pagination Results     | 🔘 Hide 🔍 Show            |            |             |              |  |  |  |  |
|                                                                                                    |                                                                                               | Show a Feed Link       | 🔘 No 🔍 Yes               |            |             |              |  |  |  |  |
|                                                                                                    |                                                                                               | Parameters - Component |                          |            |             |              |  |  |  |  |
|                                                                                                    |                                                                                               | Parameters - System    |                          |            |             |              |  |  |  |  |
|                                                                                                    |                                                                                               | Page Title             | Landscape Smart          |            |             |              |  |  |  |  |
| Dublished.                                                                                                    | v                                                                                             | Show Page Title        | 🔘 No 🔍 Yes               |            |             |              |  |  |  |  |
| Published:                                                                                                    | ◎ No ◎ Yes                                                                                    | Page Class Suffix      |                          |            |             |              |  |  |  |  |
| Order:                                                                                                    | 1 (Home)                                                                                      |                        |                          | _          |             |              |  |  |  |  |
| Access Level:                                                                                                    | Public A<br>Registered                                                                        | Menu Image             | - None Selected -        | •          |             |              |  |  |  |  |
|                                                                                                    | Special                                                                                       |                        |                          |            |             |              |  |  |  |  |
| On Click, Open in:                                                                                                    | Parent Window with Browser Navigation  New Window with Browser Navigation                     | SSL Enabled            | © Off ◙ Ignore ©         | On         |             |              |  |  |  |  |
|                                                                                                    | New Window without Browser Navigation                                                         |                        |                          |            |             |              |  |  |  |  |
|                                                                                                    |                                                                                               |                        |                          |            |             |              |  |  |  |  |
|                                                                                                    |                                                                                               |                        |                          |            |             |              |  |  |  |  |
|                                                                                                    | Joomlal is Free Software released under the GNU/G                                             | PL License.            |                          |            |             |              |  |  |  |  |
| ne                                                                                                    |                                                                                               |                        |                          |            |             |              |  |  |  |  |

5. Klikk "Lagre" for å avslutte redigeringen av forsiden. Gå til <u>http://localhost/joomla15</u> for å se resultatet av dine endringer:

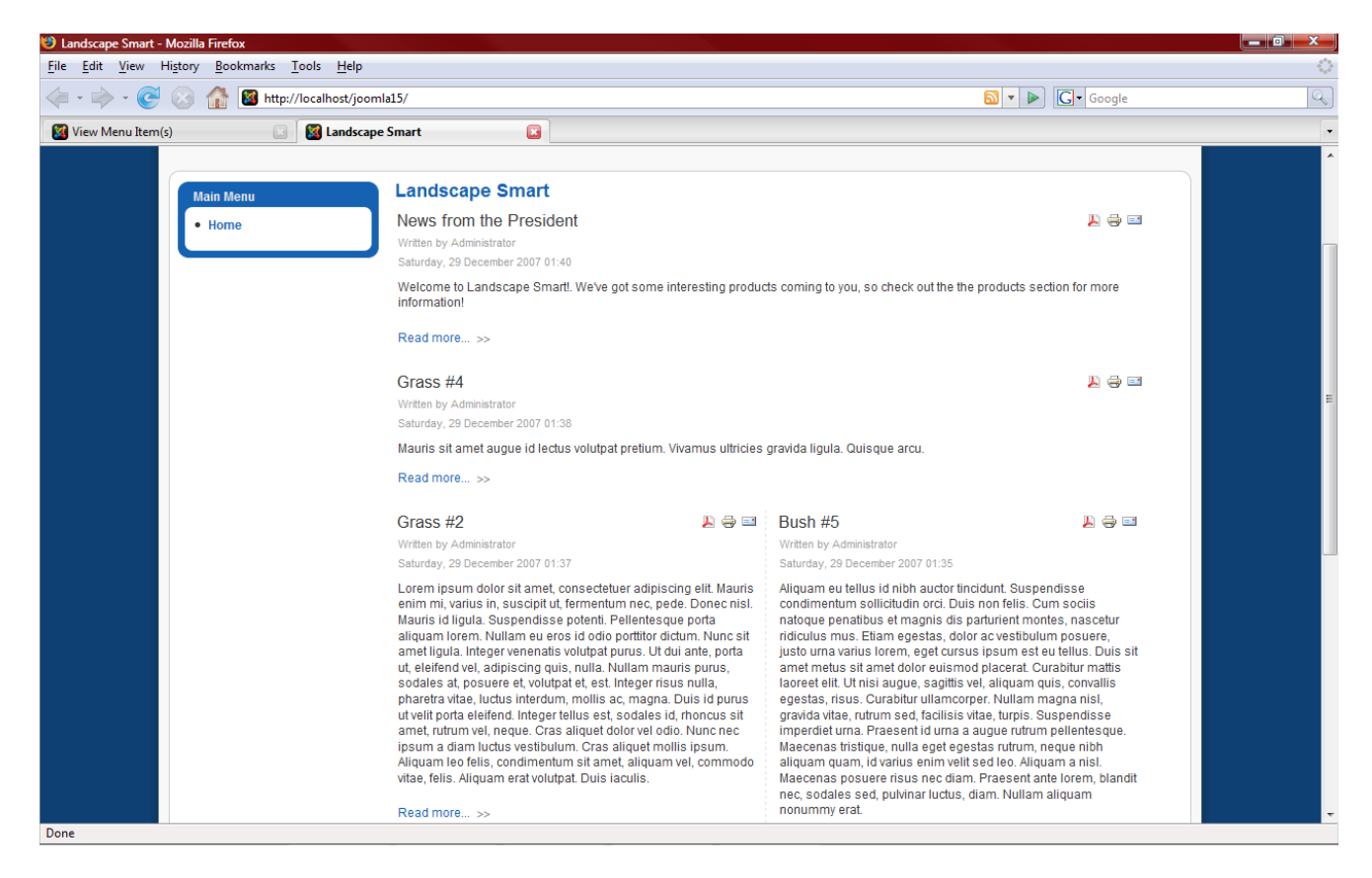

### Kategorier

Nå må vi opprette fire lenker til kategoriene vi har opprettet, "Trær", "Busker", "Gress" og "Direktør":

1. Fra menyen "Menyer" velger du "Hovedmeny" igjen.

2. Klikk på "Ny", velg "Artikler" og så "Bloggutforming for kategori".

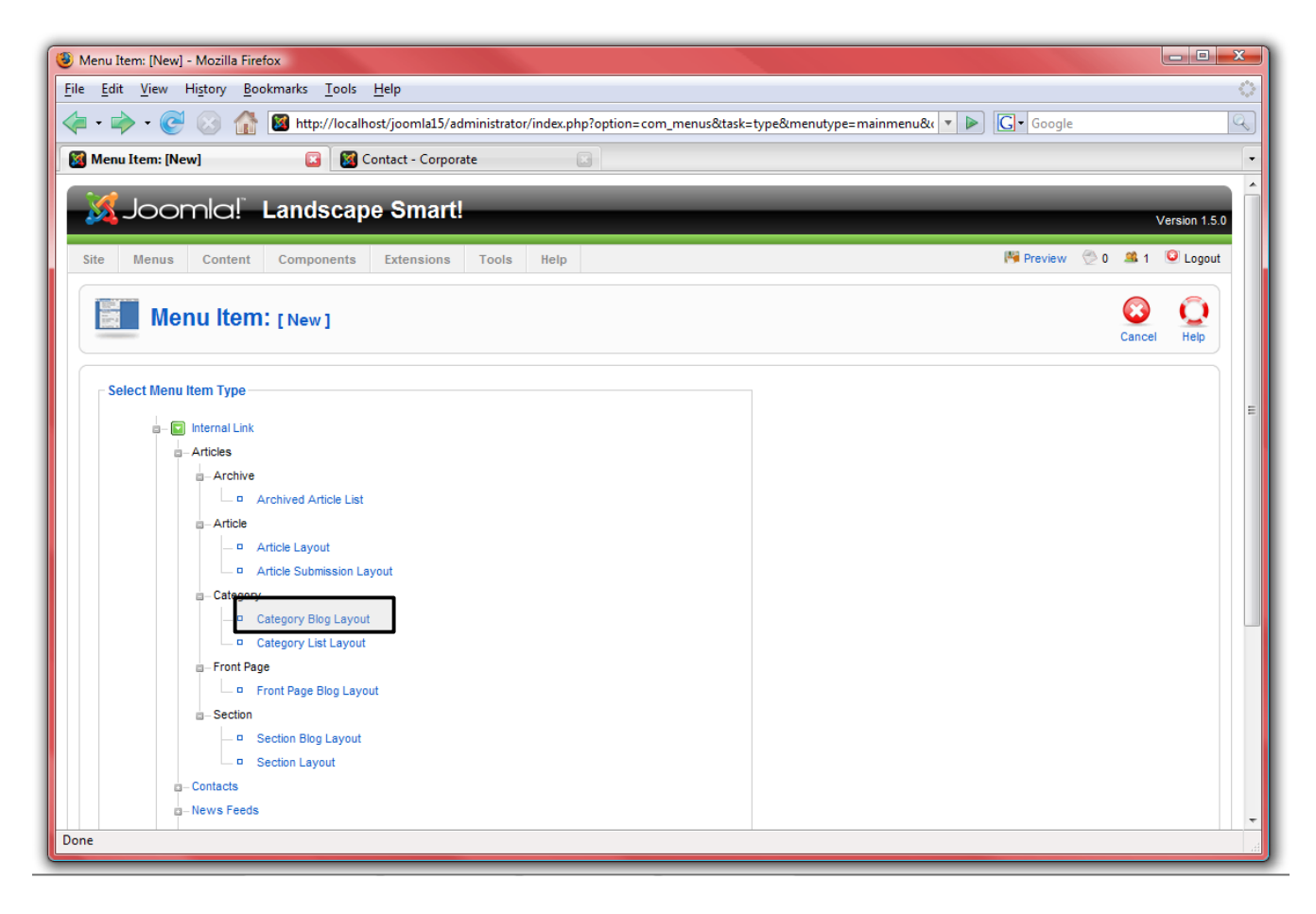

 Under "Parametere – Enkel" velger du en av de fire kategoriene vi opprettet. Navngi menypunkt etter kategorinavn. Juster innstillinger på samme måte som vi gjorde for "Forsiden", og husk å inkludere en lenke for nyhetamating under "Parametere – Avansert". Angi tittel for siden under "Parametere – System". Du vil kanskje også endre "Primær rekkefølge" til "Tittel – alfabetisk" under "Parametere - Avansert":

| Joomla!                         | Landscape Smart!                                                                       |                        | Version 1                       |  |  |  |
|---------------------------------|----------------------------------------------------------------------------------------|------------------------|---------------------------------|--|--|--|
| Menus Content                   | Components Extensions Tools Help                                                       |                        | Preview 🖉 🖬 🕷 Logo              |  |  |  |
|                                 |                                                                                        |                        | Save Apply Cancel Help          |  |  |  |
| Menu Item Type                  |                                                                                        | Parameters - Basic     |                                 |  |  |  |
| Category Blog Lay               | Change Type                                                                            | Category               | Products/Trees                  |  |  |  |
| This layout displays an Article | Category in Blog format.                                                               | Description            | Hide Show                       |  |  |  |
| Menu Item Details               |                                                                                        | Description Image      | Hide      Show                  |  |  |  |
| Title:                          | Trees                                                                                  | # Leading              | 0                               |  |  |  |
| Alias:                          |                                                                                        | # Intro                | 5                               |  |  |  |
| Link:                           | index.php?option=com_content&view=category&layout=b                                    | Columns                | 1                               |  |  |  |
| Display in:                     | Main Menu 💌                                                                            | # Links                | 0                               |  |  |  |
| Parent Item:                    | Тор                                                                                    | Parameters - Advan     | ced                             |  |  |  |
|                                 | Home<br>Contact Us                                                                     | Category Order         | No, Order by Primary Order Only |  |  |  |
|                                 |                                                                                        | Primary Order          | Title - Alphabetical            |  |  |  |
|                                 |                                                                                        |                        |                                 |  |  |  |
|                                 |                                                                                        | Pagination             | Auto 💌                          |  |  |  |
| Dublished                       |                                                                                        | Pagination Results     | C Hide () Show                  |  |  |  |
| Published:                      | O No O Yes                                                                             | Show a Feed Link       | O Hide 🖲 Show                   |  |  |  |
| Order:                          | New items default to the last place. Ordering can be changed after this item is saved. | Parameters - Component |                                 |  |  |  |
| Access Level:                   | Registered                                                                             | Parameters - System    | n                               |  |  |  |
| On Click Open in                | Special *                                                                              | Page Title             | Trees                           |  |  |  |
| on circk, open in.              | New Window with Browser Navigation                                                     | Show Page Title        | 🔘 No 🖲 Yes                      |  |  |  |
|                                 | wew window without browser Navigation                                                  | Page Class Suffix      |                                 |  |  |  |
|                                 |                                                                                        | Menu Image             | - None Selected -               |  |  |  |
|                                 |                                                                                        | SSL Enabled            | ◯ Off                           |  |  |  |
|                                 |                                                                                        |                        |                                 |  |  |  |

4. Klikk "Lagre" og se resultatet på siden:

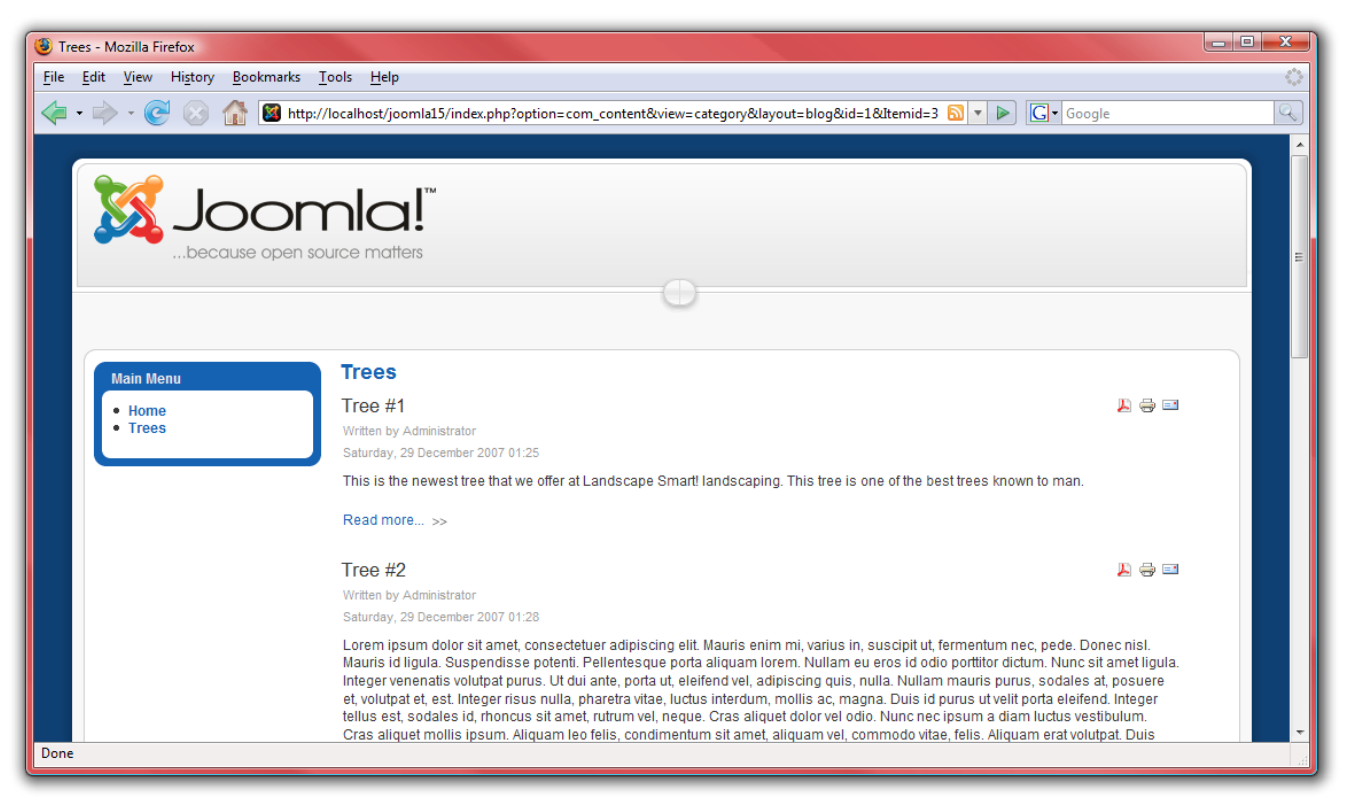

5. Repeter disse stegene for de andre kategoriene.

### Kontakt

Videre må vi legge til en lenke til "Kontakt oss"-siden:

1. Fra menyen "Menyer" velger du "Hovedmeny" igjen.

2. Klikk "Ny", deretter "Kontakter" og "Kontaktkategoriutforming":

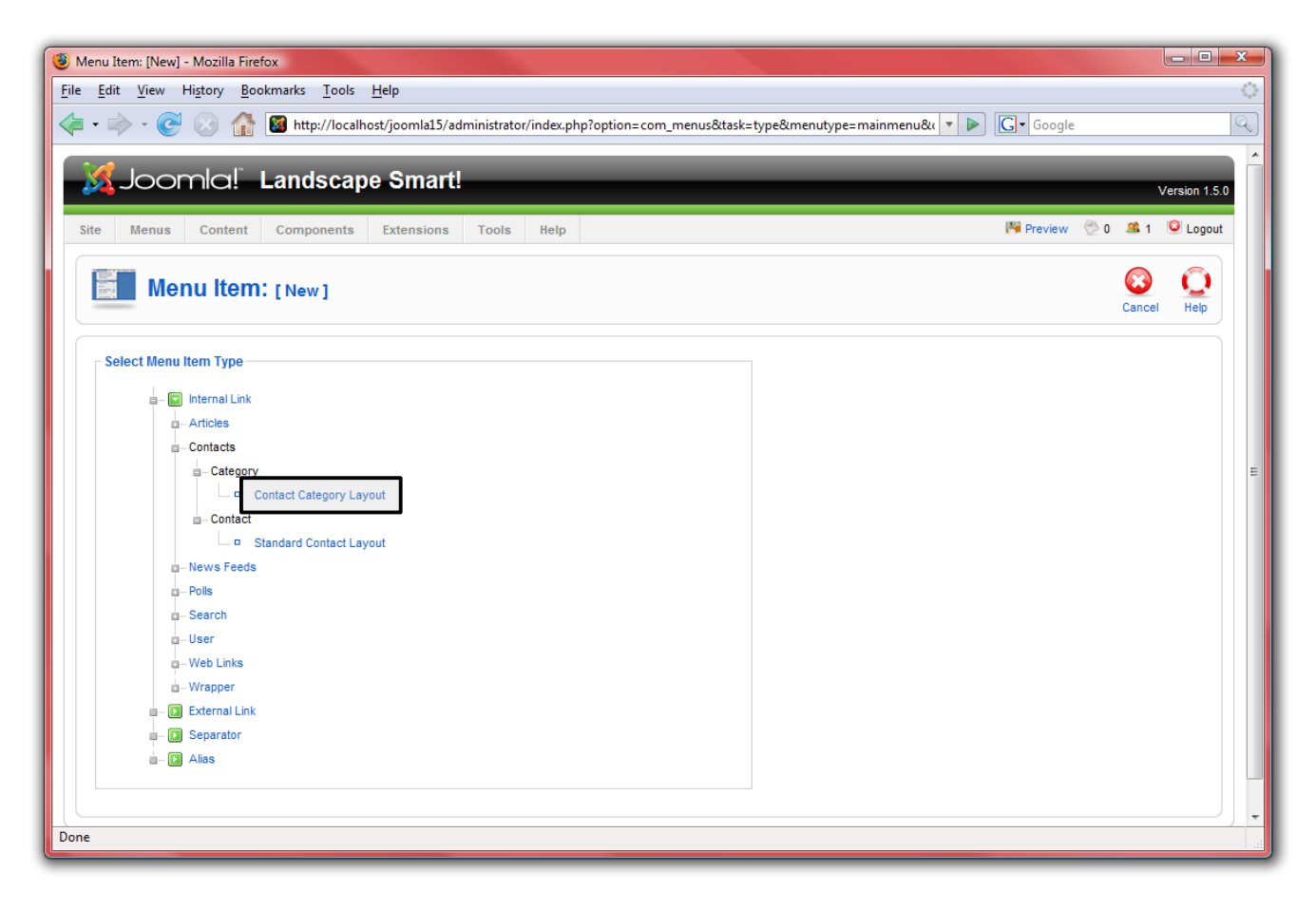

3. Navngi siden "Kontakt oss" og velg "Ledelse" som kategori. Det er ingen behov for nyhetsmating fra denne siden, det valget kan derfor deaktiveres. Under "Parametere – System" påser du at navnet for siden er "Kontakt oss":

| <u>File Edit View History Bookmarks Tools H</u> elp                                                                           | 0                |
|----------------------------------------------------------------------------------------------------|------------------|
|                                                                                                    |                  |
| 🔄 🔹 🐑 🖉 🛞 🏠 📓 http://localhost/joomla15/administrator/index.php?option=com_menus&task=edit&type=component&url[op 💌 🕨 💽 Google | Q                |
| Joomla! Landscape Smart!                                                                                                    | ion 1.5.0        |
| Site Menus Content Components Extensions Tools Help 🌾 Preview 💮 0 🛎 1 🕑                                                       | Logout           |
| Menu Item: [New]                                                                                                    | <b>Q</b><br>Help |
| Menu Item Type                                                                                                    |                  |
| Change Type Select Category Corporate                                                                                         |                  |
| Contact Category Layout Contact Image - None Selected -                                                                       | =                |
| The Contact Category Layout displays all the published Contacts in a given Category. Image Align 🔘 Left 🔍 Right               |                  |
| Menu Item Details                                                                                                    | -                |
| Title: Contact Us Limit Box 🖲 Hide 🔘 Show                                                                                     |                  |
| Alias: Show a Feed Link 🔘 No 🔘 Yes                                                                                            |                  |
| Link: index.php?option=com_contact&view=category  Parameters - Component                                                      |                  |
| Display in: Main Menu 💌                                                                                                    |                  |
| Parent Item: Top A Page Title Contact Us                                                                                      |                  |
| Show Page Title 🔘 No 🔘 Yes                                                                                                    |                  |
| Page Class Suffix                                                                                                    |                  |
| Menu Image - None Selected -                                                                                                  | _                |
| Published: O No O Yes SSL Enabled O Off O Ignore O On                                                                         |                  |
| Order: New items default to the last place. Ordering can be changed after this item is saved.                                 | - 11 1           |
| Access Level: Public                                                                                                    | -                |
| Done                                                                                                    | н                |

4. Klikk "Lagre" og se resultatet på siden:

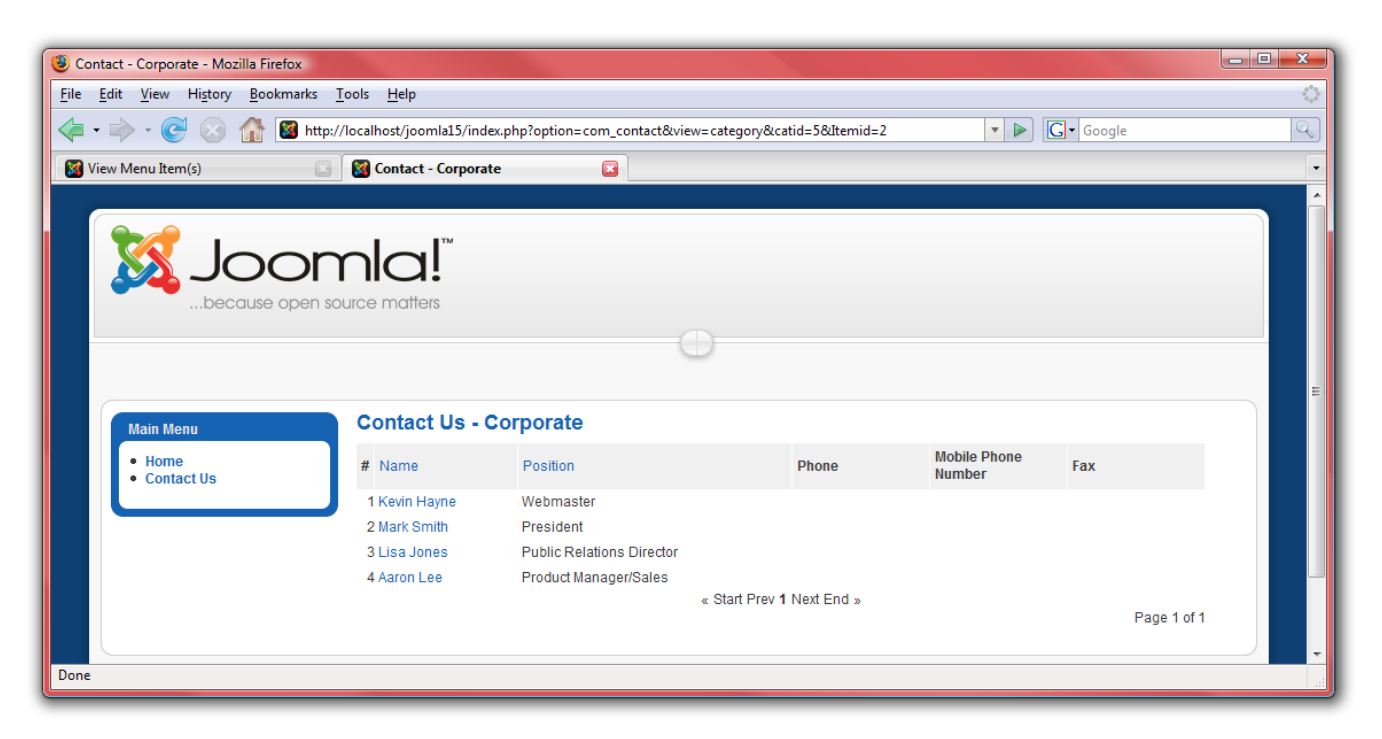

### Nettlenker

Vår neste komponent er "Nettlenker":

1. Fra menyen "Menyer" velger du "Hovedmeny" igjen.

2. Klikk på "Ny", velg "Nettlenker" og deretter "Listeutforming for kategorier":

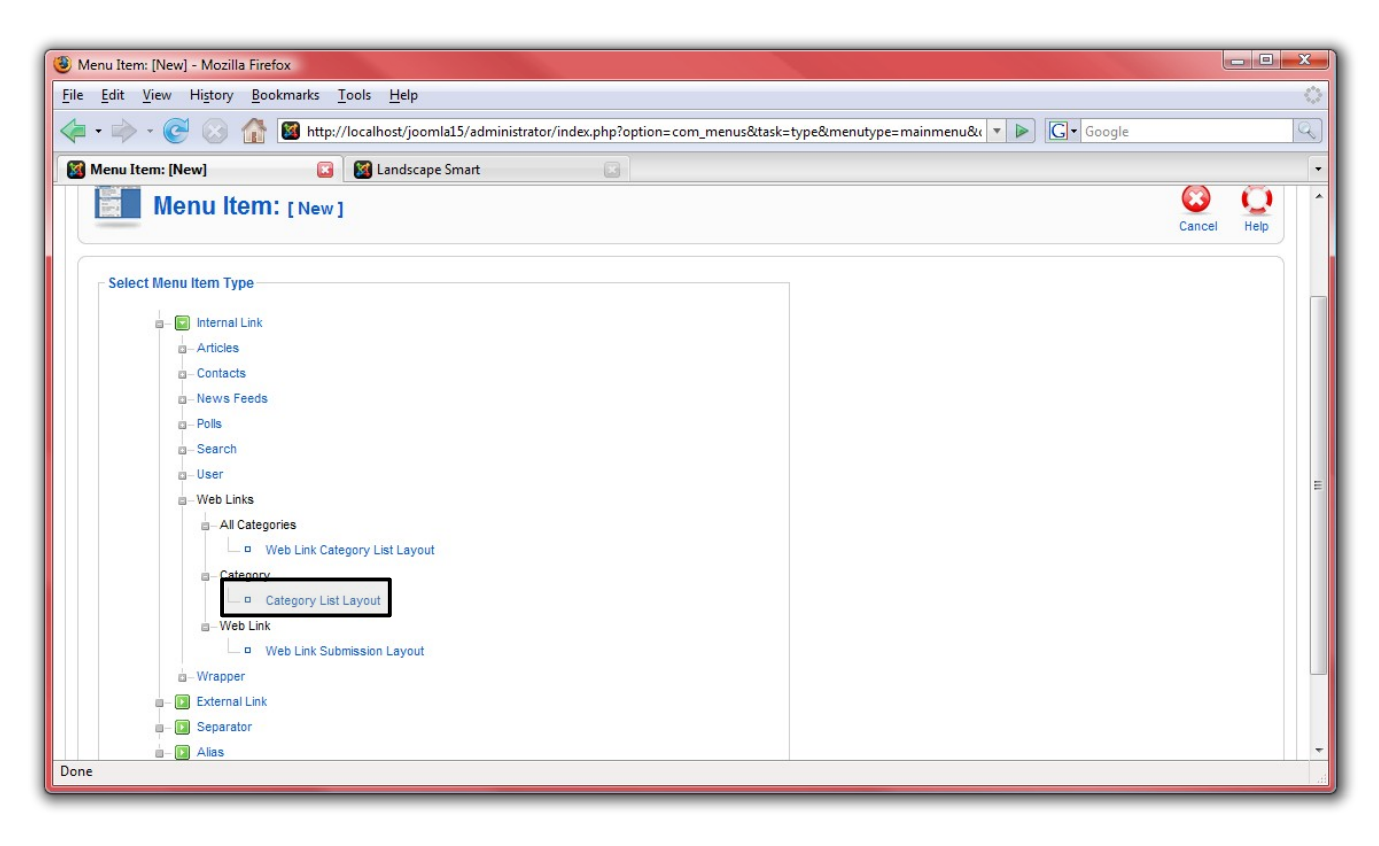

3. Navngi siden "Nettlenker" og velg kategorien "Informasjon om lanskapsarkitektur". Ingen behov for nyhetsmatinger her heller, så det valget kan du deaktivere. Under

| File Edit View History Bookmarks Tools Help                                                   |                                                                            |  |  |  |  |  |
|-----------------------------------------------------------------------------------------------|----------------------------------------------------------------------------|--|--|--|--|--|
|                                                                                               |                                                                            |  |  |  |  |  |
| 👍 🔹 🗼 🕑 🛞 🏠 📓 http://localhost/joomla15/administrator/index.php?option=com_menus&task=ed      | lit&type=component&url[op 🔹 🕨 💽 Google                                     |  |  |  |  |  |
| Joomla! Landscape Smart!                                                                      | Version 1.5.0                                                              |  |  |  |  |  |
| Site Menus Content Components Extensions Tools Help                                           | 🏴 Preview 💮 0 🚨 1 🕑 Logout                                                 |  |  |  |  |  |
| Menu Item: [New]                                                                              | Save Apply Cancel Help                                                     |  |  |  |  |  |
| Menu Item Type<br>Category List Layout                                                        | Parameters - Basic     Category Landscape Information     Show a Feed Link |  |  |  |  |  |
| This layout shows a list of all the Web Links within a particular Category.                   | December Composed                                                          |  |  |  |  |  |
| Menu Item Details                                                                             | Parameters - Component                                                     |  |  |  |  |  |
| Title: Web Links                                                                              | Parameters - System                                                        |  |  |  |  |  |
| Alias:                                                                                        | Show the Page Title No. Q Yee                                              |  |  |  |  |  |
| Link: index.php?option=com_weblinks&view=category                                             | Page Class Suffix                                                          |  |  |  |  |  |
| Display in: Main Menu 💌                                                                       |                                                                            |  |  |  |  |  |
| Parent Item: Top A<br>Home                                                                    | Menu Image - None Selected -                                               |  |  |  |  |  |
| rrees<br>Bushes<br>Trees<br>President<br>Contact Us                                           | SSL Enabled 💿 Off 🖲 Ignore 💿 On                                            |  |  |  |  |  |
| *                                                                                             |                                                                            |  |  |  |  |  |
| Published: 🔘 No 💿 Yes                                                                         |                                                                            |  |  |  |  |  |
| Order: New items default to the last place. Ordering can be changed after this item is saved. |                                                                            |  |  |  |  |  |
| Done                                                                                          |                                                                            |  |  |  |  |  |

"Parametere - System" påser du at navnet for siden er "Nettlenker":

4. Klikk på lagre og se resultatet på siden:

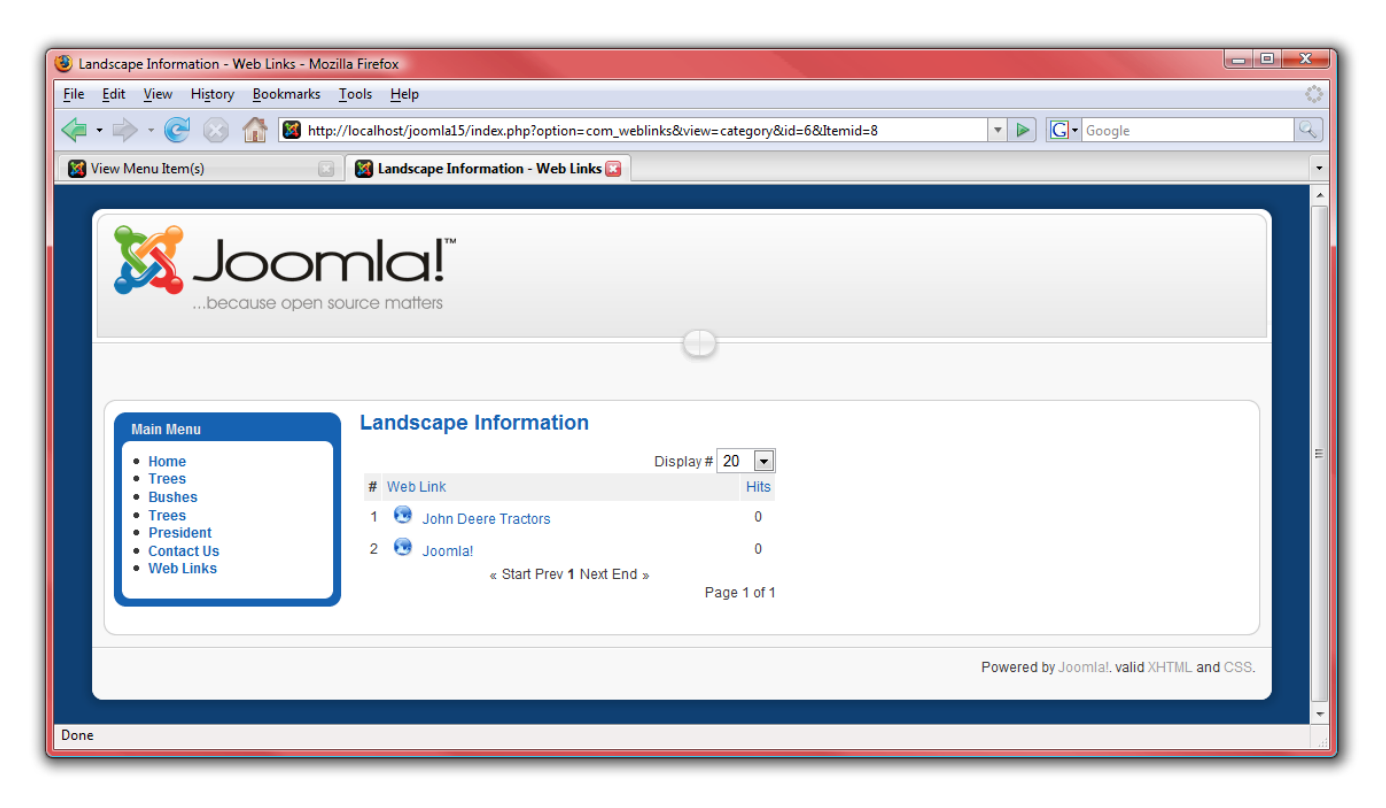

## Nyhetsmatinger

Neste menypunktet vi må legge til er "Nyhetsmatinger":

1. Fra menyen "Menyer" velger du "Hovedmeny" igjen.

2. Klikk på "Ny", velg "Nyhetsmatinger" og deretter "Kategoriutforming":

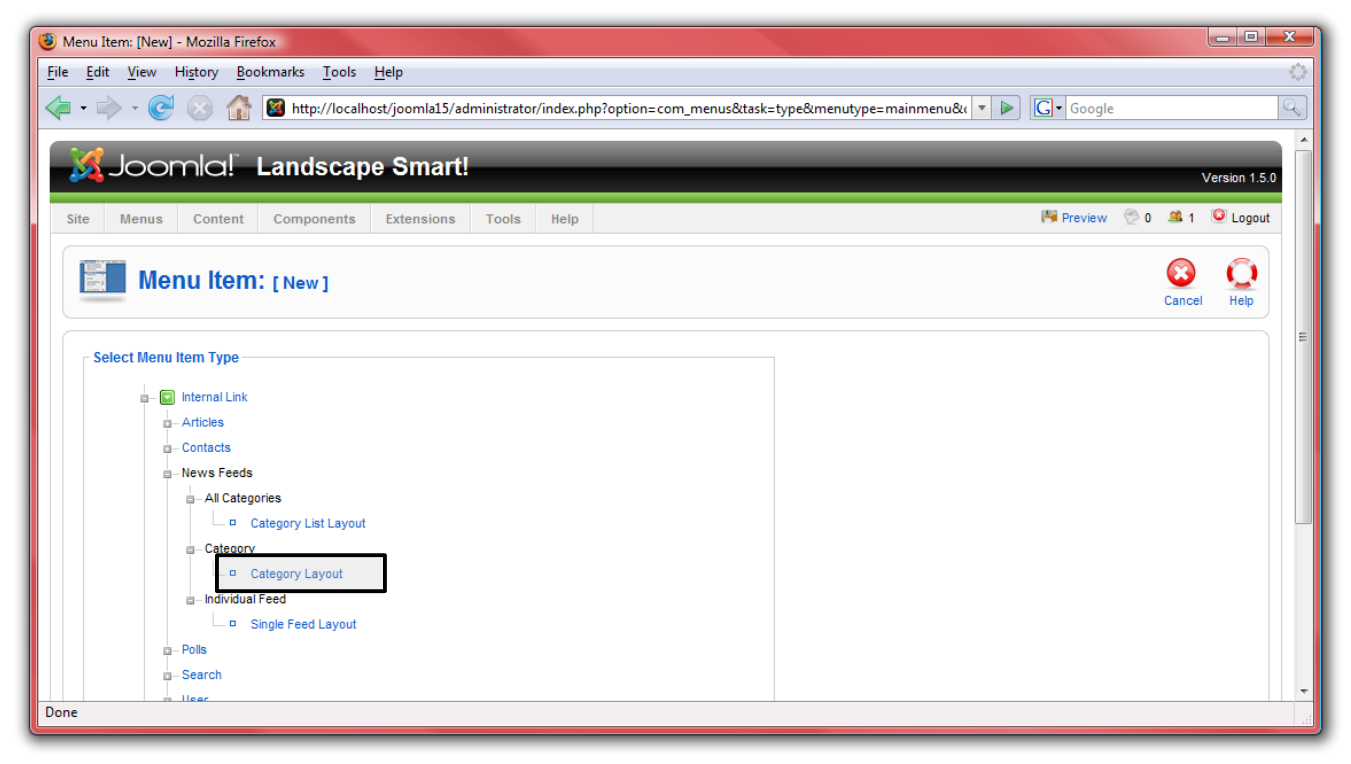

3. Navngi siden "Landskapsmatinger" og velg kategorien "Landskapsarkitektur". Under "Parametere – System" påser du at sidenavnet er "Landsskapsmatinger":

| 🕲 Menu Item: [New] - Mozilla Firefox                                                     |                                         |                     |             |
|------------------------------------------------------------------------------------------|-----------------------------------------|---------------------|-------------|
| <u>File Edit View History Bookmarks Tools H</u> elp                                      |                                         |                     | $\diamond$  |
| 👍 • 🗼 • 🥑 🛞 🏠 📓 http://localhost/joomla15/administrator/index.php?option=com_menus&task= | edit&type=component&url[c               | pp 🔻 🕨 💽 🖌 Google   | Q           |
| Joomla! Landscape Smart!                                                                 |                                         | Ve                  | rsion 1.5.0 |
| Site Menus Content Components Extensions Tools Help                                      |                                         | 🏴 Preview 💮 0 🚨 1 🧕 | 2 Logout    |
| Menu Item: [New]                                                                         |                                         | Save Apply Cancel   | Q<br>Help   |
| Menu Item Type                                                                           | <ul> <li>Parameters - Basic</li> </ul>  |                     |             |
| Change Type                                                                              | Category                                | Landscaping 💌       | E           |
| Category Layout                                                                          | Show Limit Box                          | Hide      Show      |             |
| This layout shows a list of News Feeds in a Category.                                    | Parameters - Comp                       | onent               |             |
| Menu Item Details                                                                        | <ul> <li>Parameters - System</li> </ul> | n                   |             |
| Title: Landscaping Feeds                                                                 | Page Title                              | Landscaping Feeds   |             |
| Alias:                                                                                   | Show the Page Title                     | 🔘 No 🖲 Yes          |             |
| Link: index.php?option=com_newsfeeds&view=category                                       | Page Class Suffix                       |                     |             |
| Display in: Main Menu 💌                                                                  |                                         |                     | _           |
| Parent Item: Top                                                                         | Menu Image                              | - None Selected -   |             |
| Trees<br>Bushes<br>Trees<br>President<br>Contact Us<br>Web Links                         | SSL Enabled                             | 🛇 Off 🖲 Ignore 🛇 On |             |
| Published: 🔘 No 🔘 Yes                                                                    |                                         |                     | -           |
| Done                                                                                     |                                         |                     |             |

4. Klikk "Lagre" og se resultatet på siden:

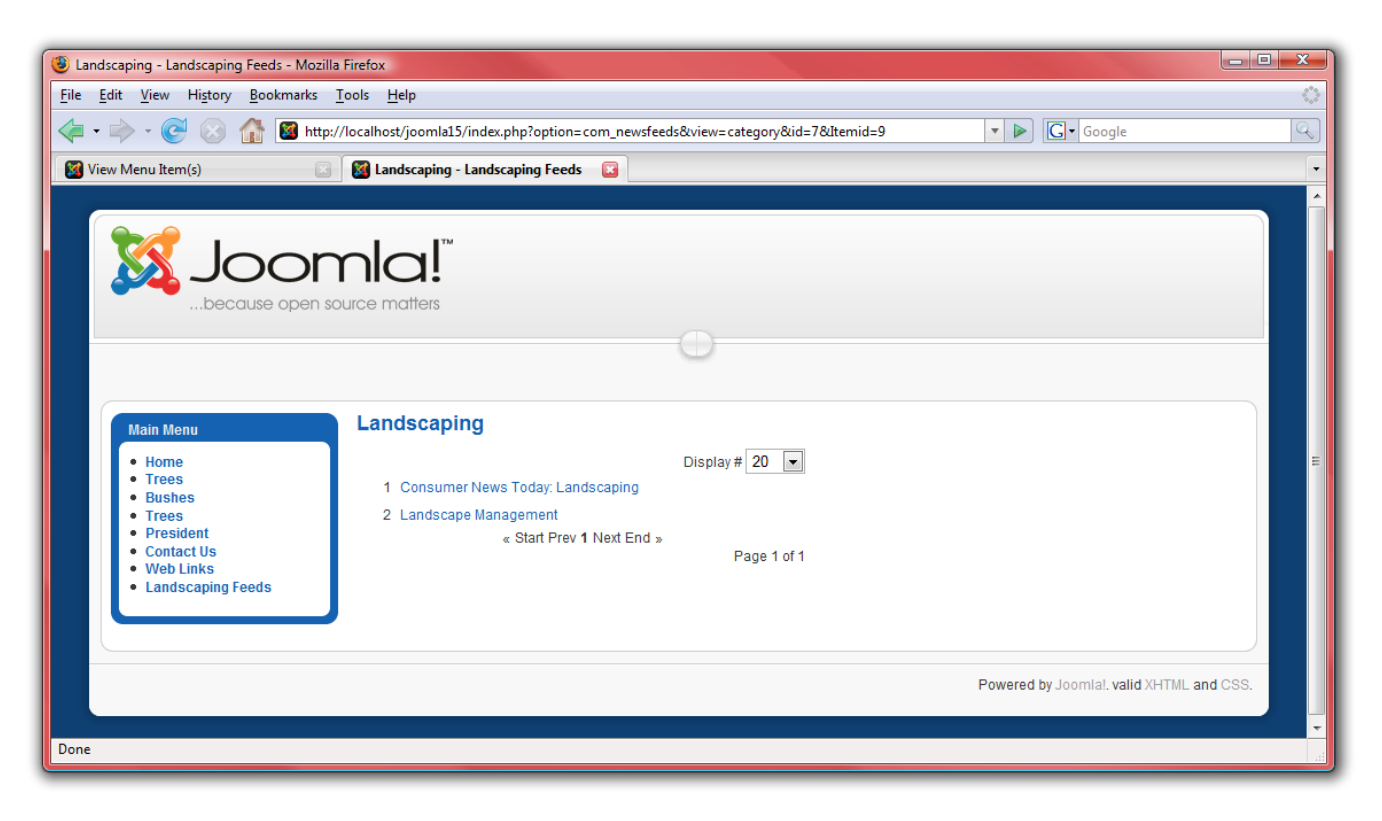

## Søk

Det siste menypunktet vi må opprette er for siden "Søk":

1. Fra menyen "Menyer" velger du "Hovedmeny" igjen.

2. Klikk på "Ny", velg "Søk" og deretter også "Søk":

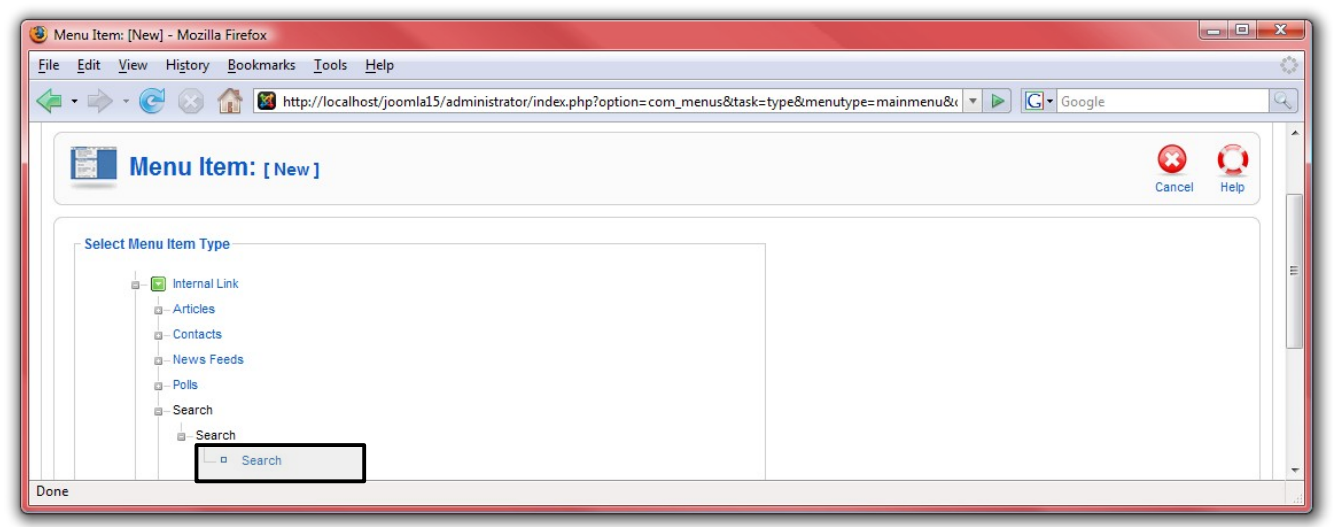

3. Navngi siden "Søk". Under "Parametere – System" påser du at sidenavnet er "Søk":

| 🖲 Mer | nu Item: [New] - Mozilla Firef                         | хс                                                                       |                           |                            | _ <b>_</b> × |  |  |  |
|-------|--------------------------------------------------------|--------------------------------------------------------------------------|---------------------------|----------------------------|--------------|--|--|--|
| File  | <u>E</u> dit <u>V</u> iew Hi <u>s</u> tory <u>B</u> oo | kmarks <u>T</u> ools <u>H</u> elp                                        |                           |                            | $\diamond$   |  |  |  |
| <     | · 🔶 · 🥑 🛞 🏠                                            | http://localhost/joomla15/administrator/index.php?option=com_menus&task= | edit&type=component&url[o | pp 🔻 🕨 💽 🗸 Google          | Q            |  |  |  |
|       | Menu Item:                                             | [New]                                                                    |                           | 😢 🖌 🔞<br>Save Apply Cancel | C<br>Help    |  |  |  |
|       | Menu Item Type                                         |                                                                          | Parameters - Basic        |                            |              |  |  |  |
|       | Search                                                 | Change Type                                                              | Parameters - Component    |                            |              |  |  |  |
|       | The standard Casesh lawart dia                         | aloue the Control Form and enough                                        | Parameters - System       | n                          |              |  |  |  |
|       | The standard Search layout dis                         | plays the Search Form and result.                                        | Page Title                | Search                     |              |  |  |  |
|       | Menu Item Details                                      |                                                                          | Show the Page Title       | 🔘 No 🔍 Yes                 |              |  |  |  |
|       | Title:                                                 | Search                                                                   | Page Class Suffix         |                            |              |  |  |  |
|       | Alias:                                                 |                                                                          |                           |                            |              |  |  |  |
|       | Link:                                                  | index.php?option=com_search&view=search                                  | Menu Image                | - None Selected -          |              |  |  |  |
|       | Display in:                                            | Main Menu 💌                                                              |                           | ·                          | _            |  |  |  |
|       | Parent Item:                                           | Тор                                                                      | SSL Enabled               | 🔘 Off 🖲 Ignore 🔘 On        | -            |  |  |  |
| Done  |                                                        | Momo                                                                     |                           |                            |              |  |  |  |

4. Klikk på "Lagre" og se resultatet på siden:

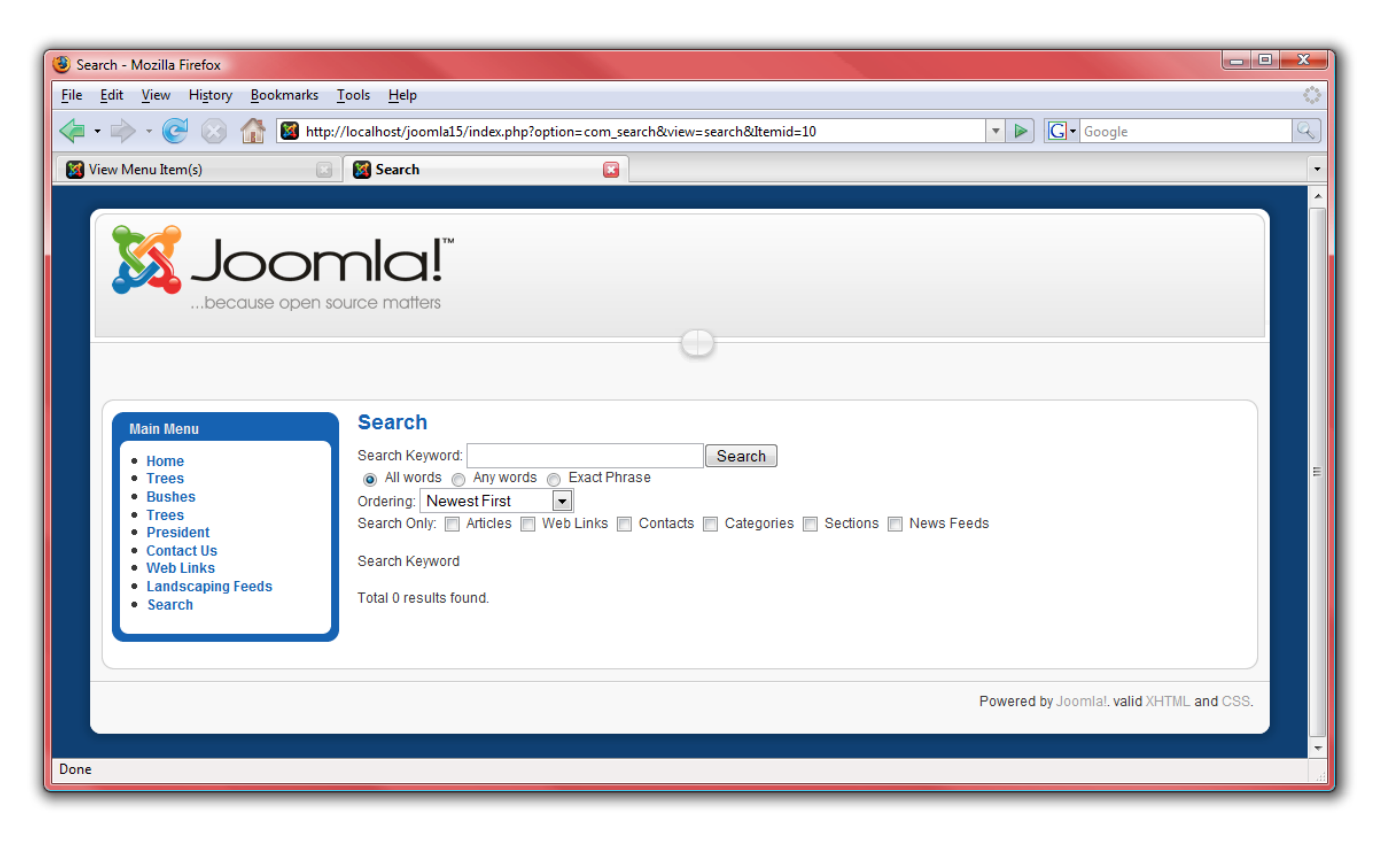

#### Moduler

Neste type innhold i Joomla! er moduler. Moduler er seksjoner som ligger i forhåndsdefinerte bokser langs sidene, rundt hovedinnholdet. Disse boksene kan være f.eks "left", "right", eller "footer". Menyen som vises på forsiden er et eksempel på en modul. For denne nettsiden, la oss legge til noen få nyttige moduler:

- 3. Gå først til <u>http://localhost/joomla15/administrator</u> og logg inn med brukernavnet "admin" og passordet du laget under installasjonen. Om du allerede er logget inn behøver du ikke gjøre dette igjen.
- 4. Fra menyen "Utvidelser" velger du "Moduler".

#### Syndikat

Dette er administratorsiden for moduler. Her kan du behandle hvilken moduler som vises på hver side. Først skal vi legge til en modul som viser RSS-matingen vi opprettet for forsiden:

5. Klikk på "Ny", deretter velger du "Syndikat" og klikker "Neste":

| Elle       Edit       View       Higtory       Bookmarks       Tools       Help         Image: State       Image: State <td< th=""><th></th><th></th><th></th><th></th></td<>                                                                                                    |      |        |           |   |
|----------------------------------------------------------------------------------------------------|------|--------|-----------|---|
| Image: Image: Image |      |        |           |   |
| Module: [New]         Site       Administrator                                                                                                    |      |        |           | Q |
| Site       Administrator         Modules         Archived Content       Image: Banner         Breadcrumbs       Image: Custom HTMLL         Feed Display       Image: Footer         Latest News       Image: Custom HTML                                                                                                    | Next | Cancel | O<br>Help | * |
| Modules <ul> <li>Archived Content</li> <li>Banner</li> <li>Breadcrumbs</li> <li>Custom HTML</li> <li>Feed Display</li> <li>Footer</li> <li>Latest News</li> <li>Login</li> </ul>                                                                                                    |      |        |           |   |
| Archived Content <ul> <li>Banner</li> <li>Breadcrumbs</li> <li>Custom HTML</li> <li>Feed Display</li> <li>Focter</li> <li>Latest News</li> <li>Login</li> </ul>                                                                                                    |      |        |           |   |
| Breadcrumbs     © Custom HTML       Feed Display     © Footer       Latest News     © Login                                                                                                    |      |        |           |   |
| © Feed Display © Footer<br>© Latest News © Login                                                                                                    |      |        |           |   |
| C Latest News                                                                                                    |      |        |           |   |
|                                                                                                    |      |        |           | Ξ |
| C Menu Content                                                                                                    |      |        |           |   |
| © Newsflash © Pol                                                                                                    |      |        |           |   |
| C Random Image                                                                                                    |      |        |           |   |
| © Search © Sections                                                                                                    |      |        |           |   |
| © Statistics                                                                                                    |      |        |           |   |
| C Who's Online                                                                                                    |      |        |           |   |
| Jone                                                                                                    |      |        |           |   |

6. Skriv inn et navn for syndikatboksen. Velg en posisjon hvor syndikatboksen skal vises, vanligvis "left" eller "right". Standardmalen har en egen syndikatposisjon. Disse posisjonen er definert i malen, som vi kommer til senere. Under menytilordning velger du "Velg menypunkt(er) fra listen" for å kunne velge hvilke sider syndikatmodulen skal vises på:

| 🕲 Landscape Smart! - Administrati | ion - Mozilla Firefox                                                                                                    |                                       |           |           |       |        |           | x                 |
|-----------------------------------|----------------------------------------------------------------------------------------------------|---------------------------------------|-----------|-----------|-------|--------|-----------|-------------------|
| <u>File Edit View History Boo</u> | okmarks <u>T</u> ools <u>H</u> elp                                                                                                    |                                       |           |           |       |        |           | $\langle \rangle$ |
| - 🔶 - 💽 😣 🏠                       | http://localhost/joomla15/administrator/index.php                                                                                        |                                       |           | • 🕨 🖸 Goo | gle   |        |           | Q                 |
| Module: [E                        | dit]                                                                                                    |                                       |           | Save      | Apply | Cancel | Ç<br>Help | ^                 |
| Details                           |                                                                                                    | Parameters                            |           |           |       |        |           |                   |
| Module Type:                      | mod_syndicate                                                                                                    | <ul> <li>Module Parameters</li> </ul> |           |           |       |        |           |                   |
| Title:                            | RSS                                                                                                    | Caching                               | Never 💌   |           |       |        |           |                   |
| Show Title:                       | ◯ No ◉ Yes                                                                                                    |                                       |           |           |       |        | - 1       |                   |
| Enabled:                          | No 🔍 Yes                                                                                                    | Text                                  | RSS Feed  |           |       |        |           |                   |
| Position:                         | syndicate 💌                                                                                                    | Format                                | RSS 2.0 💌 |           |       |        |           |                   |
| Order:                            | 0::Main Menu 💌                                                                                                    | Module Class Suffix                   |           |           |       |        |           |                   |
| Access Level:                     | Public A<br>Registered<br>Special T                                                                                                    |                                       |           |           |       |        |           | =                 |
| ID:                               | 0                                                                                                    |                                       |           |           |       |        |           |                   |
| Description:                      | Smart Syndication Module that creates a Syndicated Feed for the<br>page where the Module is displayed.                                   |                                       |           |           |       |        |           |                   |
| Menu Assignment                   |                                                                                                    |                                       |           |           |       |        |           |                   |
| Menus:                            | All 🔘 None 🖲 Select Menu Item(s) from the List                                                                                           |                                       |           |           |       |        |           |                   |
| Menu Selection:                   | Imainmenu     A       Home     Trees       Bushes     Trees       Trees     Trees       Contact Us     Web Links       Landscaping Feeds |                                       |           |           |       |        |           |                   |
| Done                              |                                                                                                    |                                       |           |           |       |        |           | -                 |

7. Klikk "Lagre" og ta en kikk på resultatet på siden:

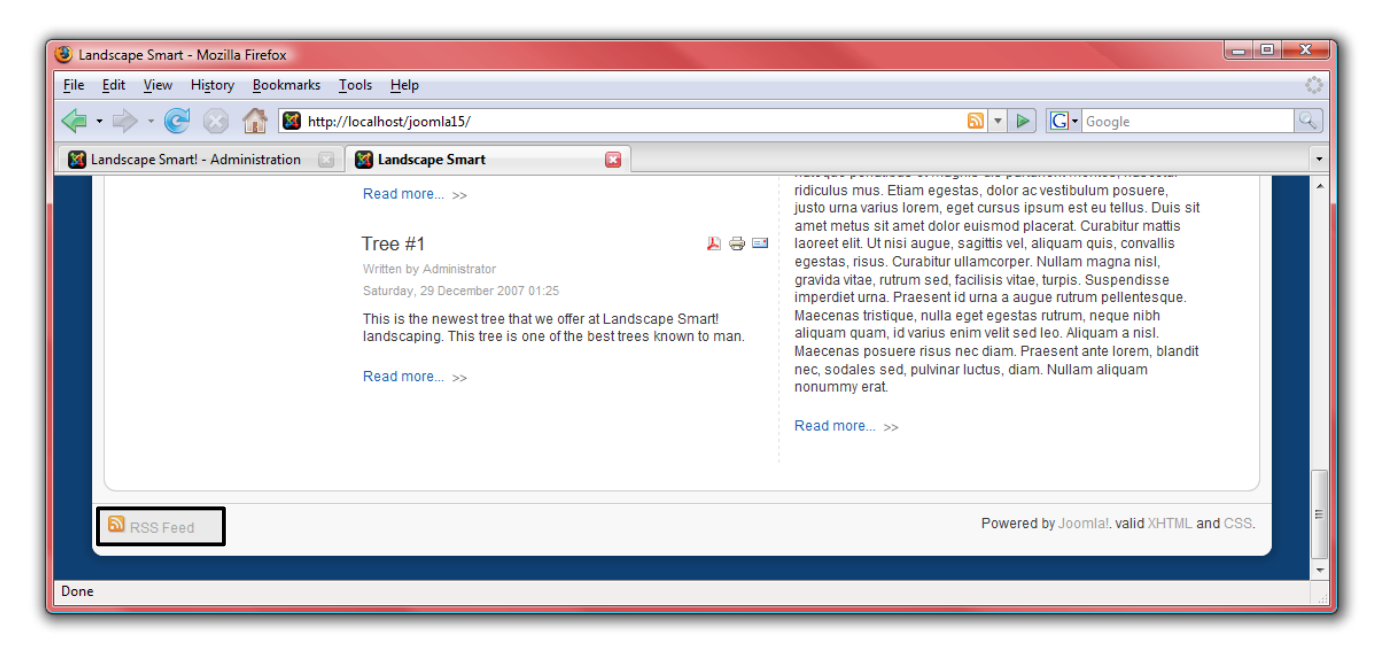

### Innlogging

Flott! Nå skal vi legge til en boks for innlogging, slik at brukerne vi la til tidligere skal kunne få enkel tilgang til siden.

1. Fra menyen "Utvidelser" velger du igjen "Moduler".

2. Klikk på "Ny", og deretter "Logg inn" og "Neste":

| andscape Smart! - Administration - Mozilla Firefox                                      |                                              |                                                                |        | - 0       | × |
|-----------------------------------------------------------------------------------------|----------------------------------------------|----------------------------------------------------------------|--------|-----------|---|
| <u>E</u> dit <u>V</u> iew Hi <u>s</u> tory <u>B</u> ookmarks <u>T</u> ools <u>H</u> elp |                                              |                                                                |        |           | 1 |
| 🔹 🛶 👻 📀 🏠 📓 http://localhost/joomla15/administrat                                       | tor/index.php?option=com_modules             | ▼ ► Google                                                     |        |           | G |
| Module: [New]                                                                           |                                              | Next                                                           | Cancel | Q<br>Help |   |
| Site Administrator                                                                      |                                              |                                                                |        |           |   |
|                                                                                         | Modules                                      |                                                                |        |           |   |
| C Archived Content                                                                      | © Banner                                     |                                                                |        |           |   |
| Breadcrumbs                                                                             | Custom HTML                                  |                                                                |        |           |   |
| © Feed Display                                                                          | © Footer                                     |                                                                |        |           |   |
| C Latest News                                                                           | Cogin                                        |                                                                |        |           |   |
| © Menu                                                                                  | O Most Rei Login                             |                                                                |        |           |   |
| © Newsflash                                                                             | Poll     Poll     This Module     password L | displays a username and<br>Login form. It also displays a      |        |           |   |
| © Random Image                                                                          | Related Viser registration                   | ve a forgotten password. If<br>ation is enabled, (refer to the |        |           |   |
| © Search                                                                                | Sections another link                        | iguration settings), then<br>will be shown to invite Users     |        |           |   |
| © Statistics                                                                            | © Syndicate                                  | aer.                                                           |        |           |   |
|                                                                                         | Mrapper                                      |                                                                |        |           |   |

3. Sett opp denne denne modulen med navnet "Logg inn", og velg posisjonen "left". Modulen vil da vises like under menyen. Vi vil at denne modulen vises på alle sider, så det er ingen behov for å endre på disse innstillingene:

| <u>E</u> dit <u>V</u> iew Hi <u>s</u> tory <u>B</u> oo<br>I • I → • C ⊗ M | kmarks <u>1</u> ools <u>H</u> elp<br>I http://localhost/joomla15/administrator/index.php?option≃(                                                                                                    | com_modules&task=edit&modu | ıle=mod_login&cr 🔻 🕨 💽 • God | ogle  |        |           |
|---------------------------------------------------------------------------|----------------------------------------------------------------------------------------------------|----------------------------|------------------------------|-------|--------|-----------|
| Module: [E                                                                | dit ]                                                                                                    |                            | <b>B</b><br>Save             | Apply | Cancel | Q<br>Help |
| Details                                                                   |                                                                                                    | Parameters                 |                              |       |        |           |
| Module Type:                                                              | mod_login                                                                                                    | ▼ Module Parameters        |                              |       |        |           |
| Title:                                                                    | Login                                                                                                    | Caching                    | Never 💌                      |       |        |           |
| Show Title:                                                               | No 🔍 Yes                                                                                                    |                            |                              |       |        | _         |
| Enabled:                                                                  | No O Yes                                                                                                    | Module Class Suffix        |                              |       |        |           |
| Position:                                                                 | left                                                                                                    |                            |                              |       |        |           |
| Order:                                                                    |                                                                                                    |                            |                              |       |        |           |
| Access Level:                                                             | Public A<br>Registered Special T                                                                                                    | Pre-text                   |                              |       |        |           |
| ID:                                                                       | 0                                                                                                    |                            |                              |       |        |           |
| Description:                                                              | This Module displays a username and password Login form. It also<br>displays a link to retrieve a forgotten password. If User registration<br>is enabled, (refer to the Global Configuration settings), then another<br>link will be shown to invite Users to self-register. | Post-text                  |                              |       |        |           |
|                                                                           |                                                                                                    |                            |                              |       |        |           |

4. Klikk "Lagre" og ta en kikk på resultatet på siden:

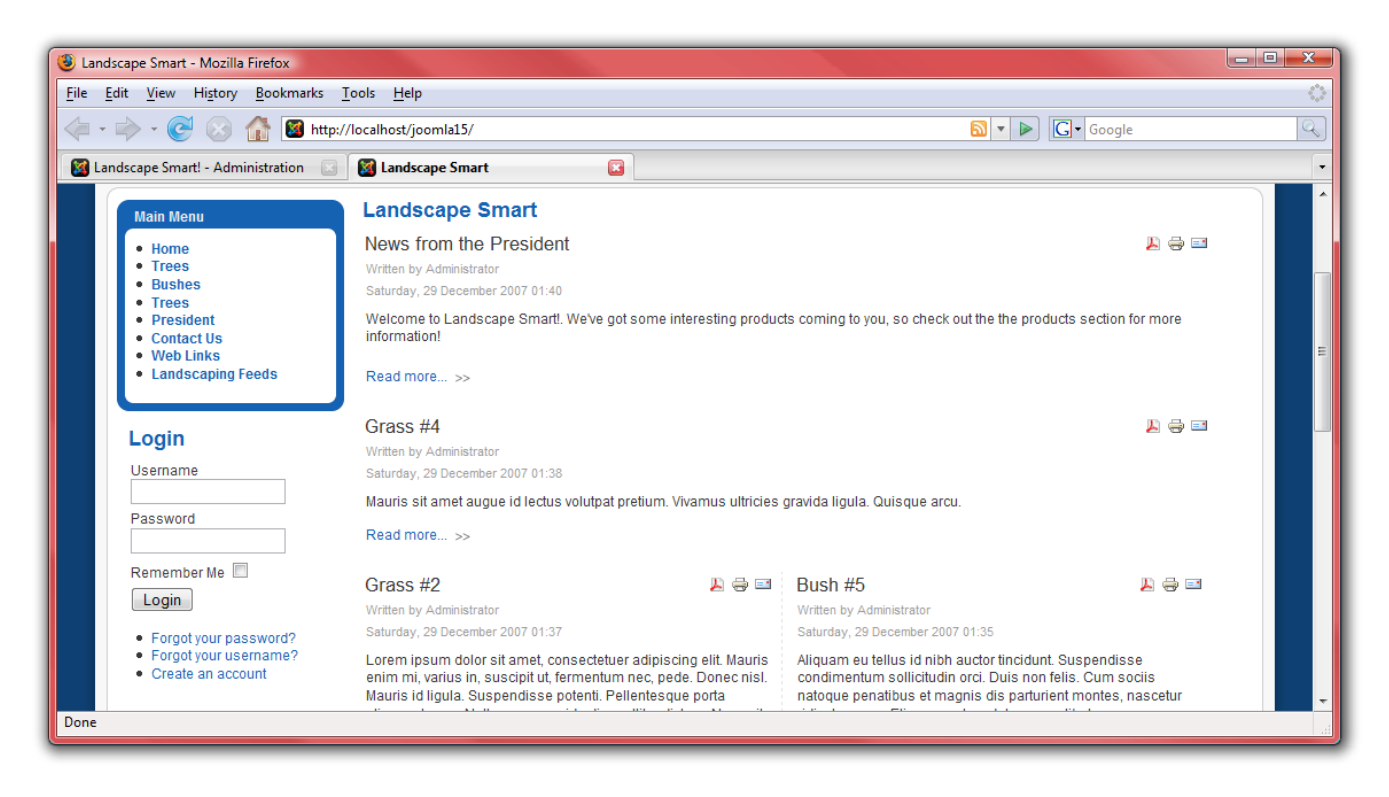

#### Notiser

For neste modul bruker vi "Notiser". Denne modulen viser en tilfeldig artikkel fra en spesifisert kategori. I denne demonstrasjonen vil "Notis"-modulen vise nyheter fra direktør:

- 1. Fra menyen "Utvidelser" velger du igjen "Moduler".
- 2. Klikk på "Ny" og velg "Notiser", klikk deretter "Neste":
- 3. Navngi denne modulen "Siste nytt", og velg posisjonen "top" for å vise denne ved siden av logoen. Velg kategorien "Direktør" for å vise oppdateringer fra direktøren i modulen. Velg klikkbare titler slik at leserne kan se hele artikkelen etter å ha klikket på tittelen, og velg "Ja" på "Artikkeltittel" for å vise artikkelens tittel:

#### Moduler

| 🕘 Land       | dscape Smart! - Administratio                           | on - Mozilla Firefox                                                                                                    |                                                            |
|--------------|---------------------------------------------------------|----------------------------------------------------------------------------------------------------|------------------------------------------------------------|
| <u>F</u> ile | <u>E</u> dit <u>V</u> iew Hi <u>s</u> tory <u>B</u> ool | kmarks <u>T</u> ools <u>H</u> elp                                                                                                    |                                                            |
| 🥠 •          | 🗼 - 💽 🛞 🏠 [                                             | http://localhost/joomla15/administrator/index.php?option=                                                                                                    | :com_modules&task=edit&module=mod_newsflasl 🔻 🕨 💽 🕻 Google |
|              | 📥 Module: [Ed                                           | dit ]                                                                                                    | Save Apply Cancel Help                                     |
|              | Details                                                 |                                                                                                    | Parameters                                                 |
|              | Module Type:                                            | mod_newsflash/                                                                                                    | ▼ Module Parameters                                        |
|              | Title:                                                  | Latest News                                                                                                    | Category Corporate/President                               |
|              | Show Title:                                             | ◎ No ⑧ Yes                                                                                                    | Layout Randomly choose one at a time                       |
|              | Enabled:                                                | No I Yes                                                                                                    | Show Images 🔘 Yes 🖲 No                                     |
|              | Position:                                               | top 💌                                                                                                    | Title Linkable Yes                                         |
|              | Order:                                                  | 0::Main Menu 💌                                                                                                    | Read moreLink 🔘 Hide 🔘 Show                                |
|              | Access Level:                                           | Public                                                                                                    | Article Title Yes 💌                                        |
|              |                                                         | Registered<br>Special T                                                                                                    | # of Articles                                              |
|              | ID:                                                     | 0                                                                                                    | Module Class Suffix                                        |
|              | Description:                                            | The Newsflash Module randomly selects one of the published<br>Articles from a Category upon each page refresh. It may also<br>display multiple Articles in a horizontal or vertical configuration. | Advanced Parameters                                        |
| Done         |                                                         |                                                                                                    |                                                            |

4. Klikk "Lagre" og ta en kikk på resultatet på siden:

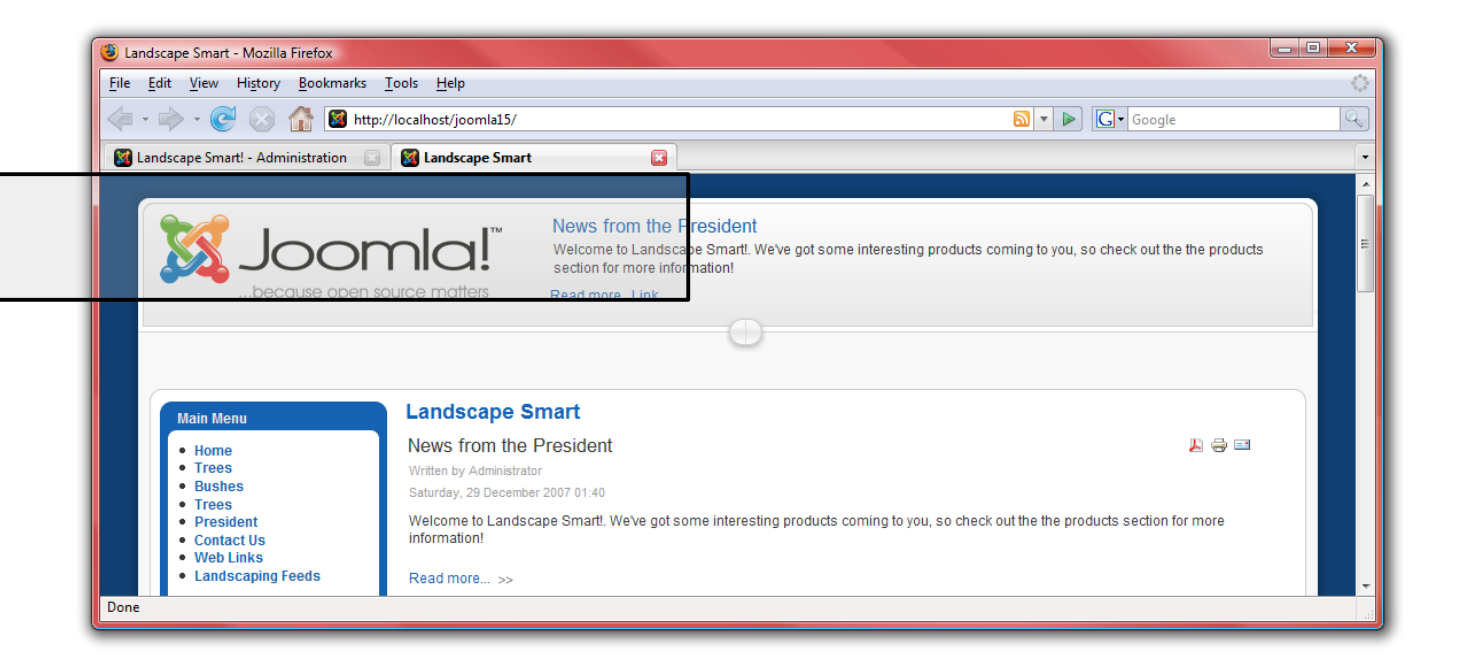

## Brødsmuler

La oss legge til en siste modul, "Brødsmuler"-menyen. Denne modulen hjelper brukerne å navigere på siden.

- 1. Fra menyen "Utvidelser" velger du igjen "Moduler".
- 2. Klikk på "Ny", og velg deretter "Brødsmuler" og klikk "Neste":

3. Navngi modulen "Brødsmuler" men skjul tittelen på valget "Vis tittel". Resten av valgene behøver du ikke endre:

| \mathrm Lar  | ndscape Smart! - Administratic                          | on - Mozilla Firefox                                   |                                  |                      |       |       |        | - 0       | x      |
|--------------|---------------------------------------------------------|--------------------------------------------------------|----------------------------------|----------------------|-------|-------|--------|-----------|--------|
| <u>F</u> ile | <u>E</u> dit <u>V</u> iew Hi <u>s</u> tory <u>B</u> ook | marks <u>T</u> ools <u>H</u> elp                       |                                  |                      |       |       |        |           | $\sim$ |
| 4            | • 🔶 • 🥑 🛞 🏠 [                                           | 🛿 http://localhost/joomla15/administrator/index.php?op | ntion=com_modules&task=edit&modu | ule=mod_breadcru 🔻 🖡 | S Goo | gle   |        |           | Q      |
|              | Module: [Ed                                             | lit]                                                   |                                  |                      | Save  | Apply | Cancel | Q<br>Help |        |
|              | Details                                                 |                                                        | Parameters                       |                      |       |       |        |           |        |
|              | Module Type:                                            | mod_breadcrumbs                                        | Module Parameters                |                      |       |       |        |           | =      |
|              | Title:                                                  | Breadcrumbs                                            | Show Home                        | 🔘 No 🔍 Yes           |       |       |        |           | _      |
|              | Show Title:                                             | No O Yes                                               | Text for Home entry              | Home                 |       |       |        |           |        |
|              | Enabled:                                                | 🔘 No 🖲 Yes                                             | Text Separator                   |                      |       |       |        |           |        |
|              | Position:                                               | left 🔹                                                 | Module Class Suffix              |                      |       |       |        |           |        |
|              | Order:                                                  | 0::Main Menu 💌                                         | Advanced Parameter               | ers                  |       |       |        |           |        |
|              | Access Level:                                           | Public A<br>Registered<br>Special T                    |                                  |                      |       |       |        |           |        |
|              | ID:                                                     | 0                                                      |                                  |                      |       |       |        |           |        |
|              | Description:                                            | This Module displays the Breadcrumbs                   |                                  |                      |       |       |        |           | -      |
| Done         |                                                         |                                                        |                                  |                      |       |       |        |           |        |

4. Klikk "Lagre" og ta en kikk på resultatet på siden. Naviger rundt til forskjellige sider for å se hvordan brødsmulestien endres:

#### Moduler

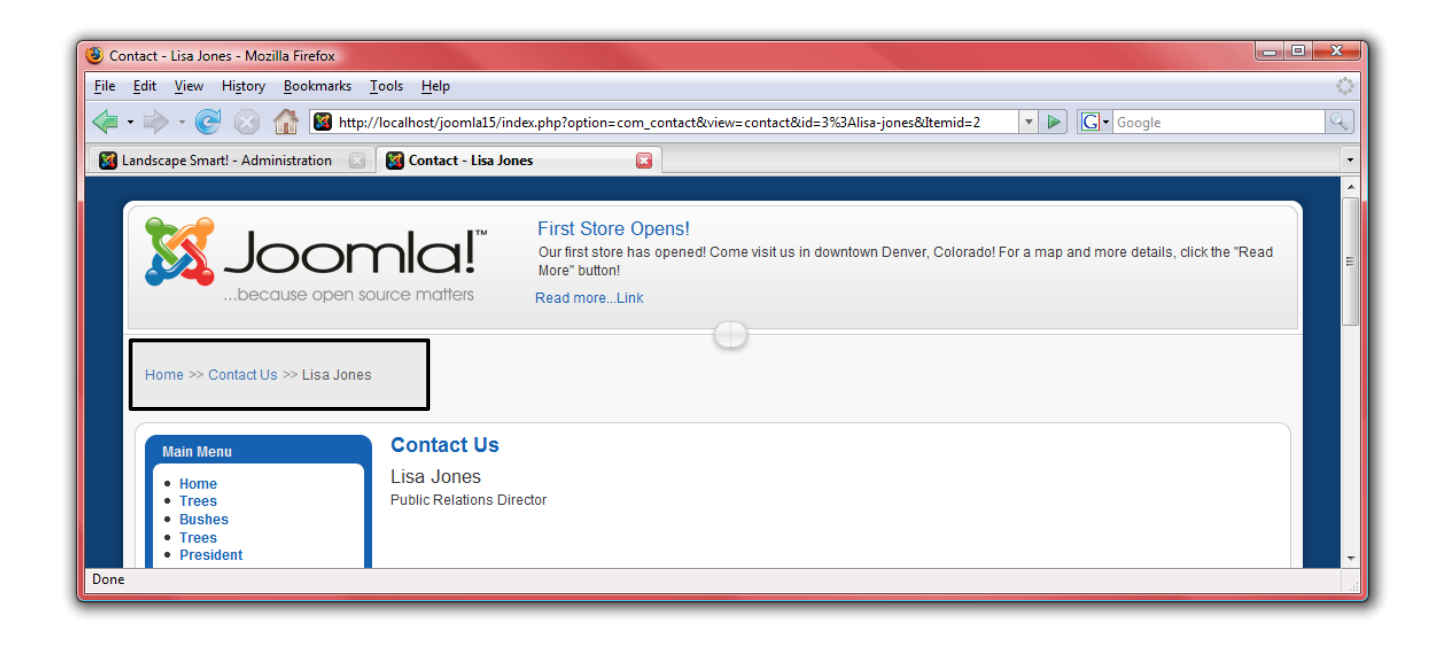

# Maler (Design)

Maler gir deg mulighet til å definere utseende og opplevelse av din Joomla!-nettside. Joomla! utgis med tre standardmaler, men man kanne finne mange flere på bl.a. Joomla.org.

- 1. Først går du til <u>http://localhost/joomla15/administrator</u> hvor du logger inn med brukernavnet "admin" og passordet som du spesifiserte under installasjonen. Om du allerede er logget inn behøver du ikke gjøre dette på nytt.
- 2. Fra menyen "Utvidelser" velger du nå "Maler".

Malen med stjerne er den som er i bruk som standard. For å endre til en annen mal velger du den ønskede malen, klikk så på "Standard". For vår lanskapside vil malen "rhuk\_milkyway" passe bra:

| 🕑 Joomla! 1.5 - Administration - Mozilla Firefox                                                     |              |
|----------------------------------------------------------------------------------------------------|--------------|
| <u>F</u> ile <u>E</u> dit <u>V</u> iew Hi <u>s</u> tory <u>B</u> ookmarks <u>T</u> ools <u>H</u> elp | 0            |
| 👍 🔹 📄 👻 🛞 🏠 📓 http://localhost/joomla15/administrator/index.php?option=com_templates                 | Q            |
|                                                                                                    |              |
| Joomla! Joomla! 1.5                                                                                  | ersion 1.5.0 |
| Site Menus Content Components Extensions Tools Help                                                  | Logout       |
| Template Manager                                                                                     | Q            |
| Defauit Edit                                                                                         | нер          |
| Site Administrator                                                                                   |              |
| # Template Name Default Assigned Version Date Author                                                 |              |
| 1  beez 1.0.0 19 February 2007 Angie Radike/Robert Deutz                                             |              |
| 2 💿 rhuk_milkyway 🔆 1.0.2 11/20/06 Andy Miller                                                       |              |
| Display # 20 💌 🔘 Start 🔘 Prev 1 Next 🔘 End 🔘 Page 1 of 1                                             |              |
|                                                                                                    |              |
| Joomial is Free Software released under the GNU/GPL License.                                         |              |
|                                                                                                    |              |
|                                                                                                    |              |
|                                                                                                    |              |
|                                                                                                    |              |
|                                                                                                    |              |
|                                                                                                    |              |
| Done                                                                                                 |              |

3. Klikk på "rhuk\_milkyway" for å endre noen innstillinger for malen. Siden dette er en landskapside bør vi endre fargeskjema:

| Uandscape Smart! - Administration - Mozilla Firefox                                                  |                                                                                |
|----------------------------------------------------------------------------------------------------|--------------------------------------------------------------------------------|
| <u>F</u> ile <u>E</u> dit <u>V</u> iew Hi <u>s</u> tory <u>B</u> ookmarks <u>T</u> ools <u>H</u> elp | ۵.<br>۵                                                                        |
| 👍 🕶 🛶 👻 🚱 🏠 📓 http://localhost/joomla15/administrator/index.php?option=                              | =com_templates&task=edit&cid[]=rhuk_milkyway& 🔹 🕨 💽 • Google                   |
| Joomla! Landscape Smart!                                                                             | Version 1.5.0                                                                  |
| Site Menus Content Components Extensions Tools Help                                                  | 🏴 Preview 💮 0 🚨 2 🥥 Logout                                                     |
| Template: [Edit]                                                                                     | Preview Edit HTML Edit CSS Save Apply Close Help                               |
| Details<br>Name: RHUK Milkyway template                                                              | Parameters The Parameter-File \templates\rhuk_milkyway\params.ini is Writable! |
| Description: MilkyWay is a fresh new template for Joomla! The clean design of                        | Color Variation Blue                                                           |
| this template makes it very lightweight and fast.                                                    | Background Variation Green                                                     |
| Menu Assignment                                                                                      | Template Width Fluid with maximum 💌                                            |
| Menus: Cannot assign Default Template                                                                |                                                                                |
|                                                                                                    |                                                                                |
| Done                                                                                                 | •                                                                              |
| d                                                                                                    |                                                                                |

4. Ta en kikk på forsiden for å se hvordan utseende og opplevelse er blitt endret:

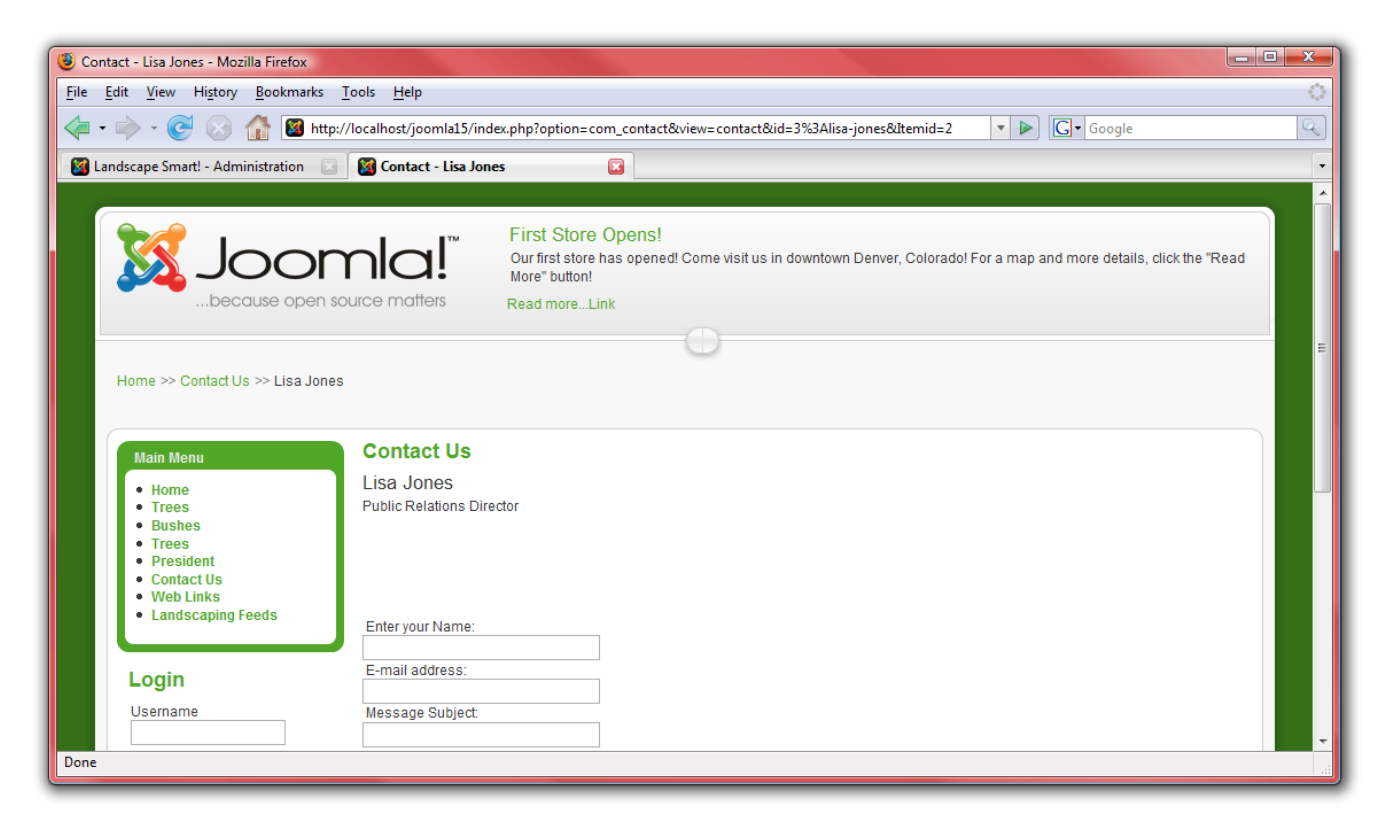

- 5. Klikk nå på "Rediger HTML" på redigeringsiden for å justere malen i seg selv.
- 6. Husker du når vi la inn moduler? Hver modul ble plassert i en spesiell del, disse delene er definert i malen. For eksempel blir "top"-posisjonen definert med følgende kode: <jdoc:include type="modules" name="top" />.

#### Flere ressurser

Med alt dette fullført, med veldig kort tid brukt i Joomla!, har du nå en profesjonelt utseende nettside som møter alle selskapets krav. Sjansene er store for at du ønsker å gå videre, og gjøre enda mer med Joomla!. Sjekk ut disse ressursene som kan hjelpe deg videre med din Joomla!-opplevelse og utvikling:

- <u>http://forum.joomla.org</u> Registrer deg i forumet, søk og still spørsmål. Hjelp gjerne også andre når du har tid og mulighet, gi litt tilbake for alt du har fått gratis!
- <u>http://forum.joomla.org/viewforum.php?f=97</u> Egen norsk forumdel
- <u>http://help.joomla.org</u> Informasjon, hjelp og opplæring.
- <u>http://extensions.joomla.org</u> Finn mengder av gode utvidelser som forbedre din Joomla!-nettside, men husk sikkerhet. Ikke legg til alt uten å teste på en egen testside først, og vær varsom med tidlige testutvidelser (alpha, beta og tidlig RC).
- <u>http://www.joomla.org</u> Finn en måte å gi noe tilbake til felleskapet på!
- <u>Http://www.joomlainorge.no</u> Den norske brukerforeningen for Joomla!.

Kos deg! Men ikke glem sikkerheten, husk å holde din nettside oppdatert med siste versjon til enhver tid – spesielt når det utgis sikkerhetsforbedringer. Om du ikke selv har tid eller kunskap til dette er det flere leverandører/konsulenter som tilbyr service-/vedlikehold, noen av de norske kan du finne via <u>http://katalog.joomlainorge.no/</u>

Du kan abonnere på nyheter og sikkerhetsmeldinger for å holde deg oppdatert <u>http://www.joomla.org/rss.html</u>

#### En siste viktig ting – sikkerhetskopi!

Selv om Joomla! er rimelig sikker kan det skje ting som gjør at du får behov for en oppdatert sikkerhetskopi, og det lønner seg derfor å sørge for at man lagrer dette regelmessig selv i tillegg til det webleverandør kanskje tar. Eksempelvis kan utvidelsene Joomla!Pack og LazyBackup hjelpe deg med dette. Førstnevnte for komplette sikkerhetskopier som tas manuelt, sistnevnte for automatiske kopier av database – lagret på server og sendt på e-post.

Av ting som kan skje er grove brukerfeil, bruk av usikre utvidelser eller usikker delt server som fører til at siden hackes direkte eller indirekte. Og/eller at man har glemt eller gitt blaffen i å holde Joomla! oppdatert med siste og sikreste versjon.